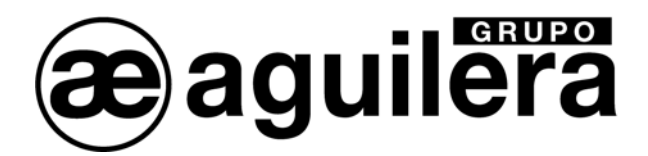

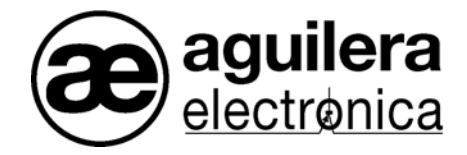

# Sistema Algorítmico

Interface de Comunicaciones

AE/SA-IDC - AE/SA-GAT

Manual de instalación

VERSION 2.3 MAR/12

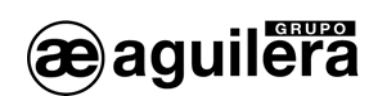

# INDICE

#### PÁGINA

| DESCRIPCIÓN TÉCNICA                                                                                                    | .3                                                                   |
|----------------------------------------------------------------------------------------------------|----------------------------------------------------------------------|
| <ol> <li>CONEXIONADO Y LED DE ESTADO.</li> <li>1.1 COM1 RS-232.</li> <li>1.2 COM2 RS-485.</li> <li>1.2.1 Resistencia de final de Línea.</li> <li>1.3 COM3 ARCNET RS-485.</li> <li>1.3.1 Resistencia de final de Línea.</li> <li>1.4 COM3 ETHERNET TCP/IP.</li> </ol>                                                                                                    | .5<br>.6<br>.6<br>.7<br>.7                                           |
| 2 PERSONALIZACIÓN DEL EQUIPO.                                                                                                    | .9                                                                   |
| 2.1       SELECCIÓN DE PUERTO.         2.2       DETECCIÓN DEL EQUIPO.         2.3       SELECCIÓN DEL MODO DE TRABAJO.         2.4       ORIGEN DE LOS DATOS.         2.5       SUPERVISIÓN DE LAS COMUNICACIONES.         2.6       CONFIGURACIÓN DEL MODO DE TRABAJO.         2.6.1       Aguilera.         2.6.2       MODBUS/RTU.         2.6.3       MODBUS/TCP.         2.6.4       Protocolo N2.         2.6.5       ESPA 4.4.4.         2.6.6       Optimus.         2.6.7       Gateway.         2.7       FIN DEL PROCESO. | .9<br>10<br>11<br>12<br>13<br>14<br>15<br>16<br>17<br>18<br>20<br>21 |
| 3       CONFIGURACIÓN DE PARÁMETROS DEL PROTOCOLO MODBUS                                                                                                    | 23<br>23<br>24<br>24<br>25<br>26<br>27<br>28<br>28<br>29<br>20<br>30 |
| <ul> <li>4 CONFIGURACIÓN DE PARÁMETROS DEL PROTOCOLO ESPA 4.4.4</li></ul>                                                                                                    | 31<br>31<br>31<br>31<br>32                                           |

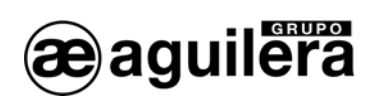

| 4.2.1 Edición de mensajes.<br>4.3 PREALARMA.<br>4.4 AVERIA.                                                                              | 32<br>33<br>34 |
|----------------------------------------------------------------------------------------------------|----------------|
| 5 CONFIGURACIÓN DE PARÁMETROS DEL PROTOCOLO OPTIMUS                                                                                      | 35             |
| <ul> <li>5.1 PARÁMETROS GENERALES</li> <li>5.2 GRUPOS DE MEGAFONÍA</li> <li>5.3 ASIGNACIÓN DE GRUPOS A ZONAS</li> </ul>                  | 35<br>35<br>36 |
| 6 CONFIGURACIÓN DEL PUERTO ETHERNET.                                                                                                    | 39             |
| 6.1 CONFIGURACIÓN DEL MICROSERVIDOR MINEPORT DE MOXA<br>6.1.1 Nport search Utility                                                       | 40<br>40       |
| 6.1.2 Configuración del Microservidor.     6.1.2.1 Configuración de red.     6.1.2.2 Configuración del puerto serie.                     | 41<br>42<br>43 |
| 6.1.2.3 Modos de Operación<br>6.1.2.3.1 TCP Server.<br>6.1.2.3.2 TCP Client.                                                             | 44<br>44<br>46 |
| 6.1.2.4 Guardar datos y reiniciar                                                                                                    | 47<br>48       |
| <ul> <li>6.2.1 Device Installer</li> <li>6.2.2 Asignación de una dirección IP</li> <li>6.2.3 Configuración del Microsonvider.</li> </ul> | 48<br>50       |
| 6.2.3.1       Configuración de red (network).         6.2.3.2       Configuración del puerto serie.                                      |                |
| 6.2.3.3 Modos de Operacion<br>6.2.3.3.1 TCP Conexión Pasiva<br>6.2.3.3.2 TCP Conexión Activa<br>6.2.3.4 Guardar dates y reiniciar        |                |
| 7 EJEMPLOS DE CONEXIÓN.                                                                                                    | 61             |
| <ul><li>7.1 RED AE2NET DE AGUILERA ELECTRONICA</li><li>7.2 INTEGRACION CON MODBUS O N2 (METASYS)</li></ul>                               | 61<br>62       |

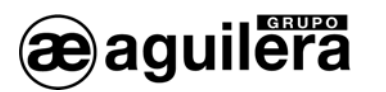

## DESCRIPCIÓN TÉCNICA.

Los Interface de Comunicaciones AE/SA-IDC y AE/SA-GAT son equipos multifunción y multiprotocolo que puede personalizarse para operar en distintos modos de trabajo.

Diseñados por Aguilera Electrónica para permitir la integración de los equipos del Sistema Algorítmico con diferentes protocolos de comunicaciones de otros fabricantes.

Dispone de los siguientes puertos de comunicaciones:

|      | AE/SA-IDC     | AE/SA-GAT       |
|------|---------------|-----------------|
| COM1 | RS-232        | RS-232          |
| COM2 | RS-485        | RS-485          |
| COM3 | ARCNET RS-485 | ETHERNET TCP/IP |

La configuración del equipo se realiza mediante un software externo y los valores de configuración son guardados en memoria EEPROM, lo que asegura el correcto funcionamiento después de un corte de alimentación.

Los protocolos de comunicaciones soportados, al día de hoy son:

|                             | AE/SA-IDC | AE/SA-GAT |
|-----------------------------|-----------|-----------|
| Aguilera Electrónica ARCNET | SI        | NO        |
| MODBUS/RTU                  | SI        | SI        |
| MODBUS/TCP                  | NO        | SI        |
| N2 de METASYS               | SI        | SI        |
| GATEWAY                     | NO        | SI        |
| ESPA 4.4.4                  | SI        | SI        |
| OPTIMUS                     | NO        | SI        |

Este manual es válido para la versión de firmware V3.0 o superior, pero también se indica como mantener la compatibilidad en instalaciones donde se han instalado equipos con firmware de la serie 1 y 2.

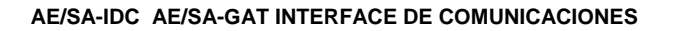

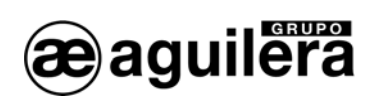

4

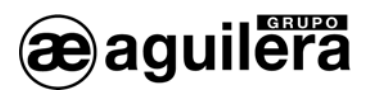

## 1 CONEXIONADO Y LED DE ESTADO.

El Interface de Comunicaciones AE/SA-IDC está equipado con los siguientes conectores.

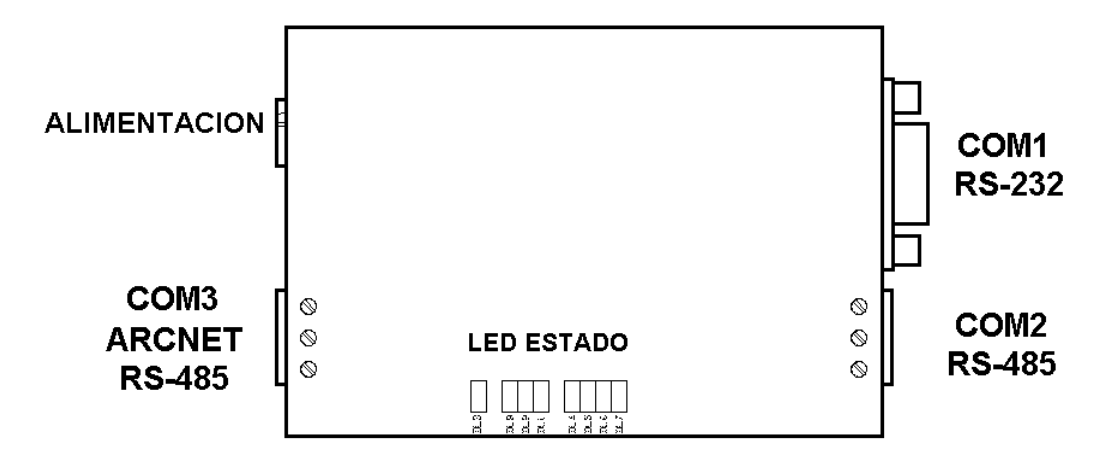

El Interface de Comunicaciones AE/SA-GAT está equipado con los siguientes conectores.

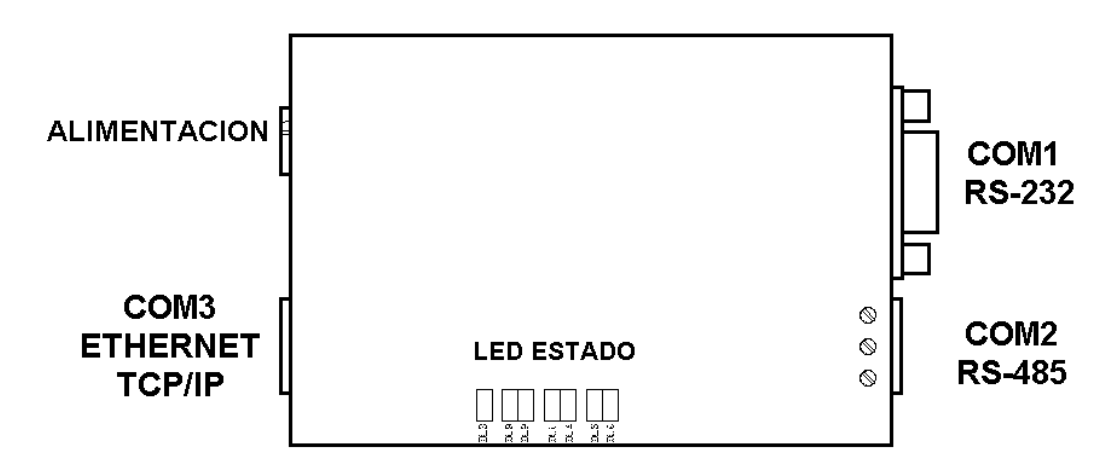

#### 1.1 COM1 RS-232.

Incorpora un conector DB9 con la siguiente asignación de pines:

- Pin 2 TXD
- Pin 3 RXD
- Pin 5 GND

La conexión a un puerto RS-232 de un PC se realiza con un cable serie directo, como se indica en el dibujo.

Dispone de dos led indicadores de actividad:

- Amarillo recepción.
- Rojo transmisión.

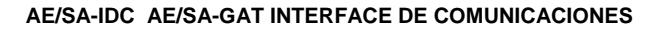

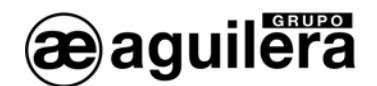

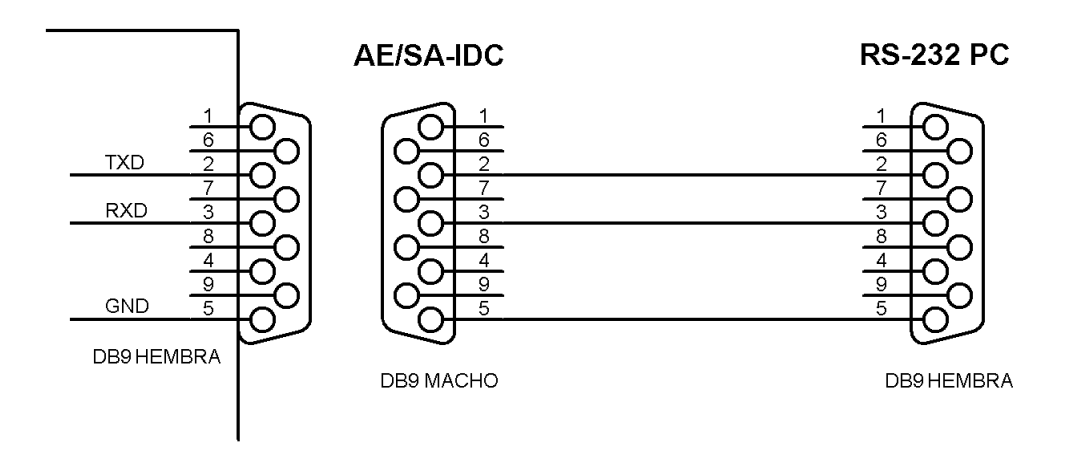

## 1.2 COM2 RS-485.

Incorpora bornas de conexión de hasta 4mm Ø, con la siguiente asignación:

- Pin 1 +C
- Pin 2 -C
- Pin 3 Común

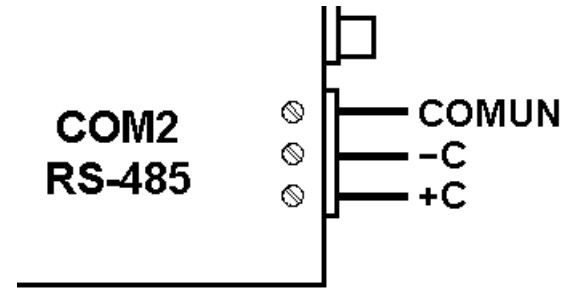

Dispone de dos led indicadores de actividad:

- Amarillo recepción.
- Rojo transmisión.

#### 1.2.1 RESISTENCIA DE FINAL DE LÍNEA.

Mediante los selectores situados en la parte inferior del equipo, se puede habilitar una resistencia interna de final de línea.

Para habilitarla, hay que colocar los selectores 1 y 2 del dilswitch<sup>1</sup> posterior en la posición ON.

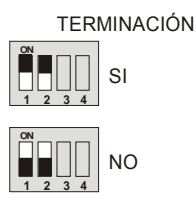

<sup>&</sup>lt;sup>1</sup> En el modelo AE/SA-GAT, solo están disponibles los selectores 1 y 2.

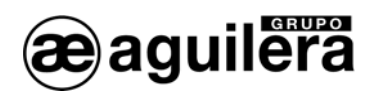

#### 1.3 COM3 ARCNET RS-485.

Únicamente disponible en el modelo AE/SA-IDC, incorpora bornas de conexión de hasta 4 mmØ, con la siguiente asignación:

- Pin 1 +C
- Pin 2 -C
- Pin 3 Común

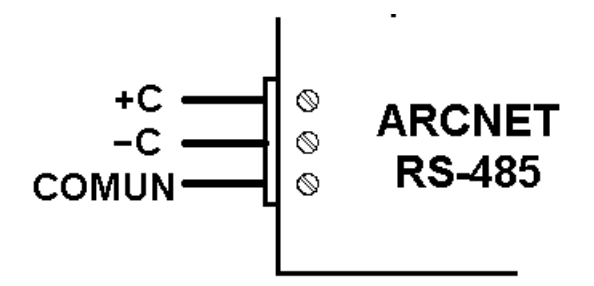

Este puerto es para uso exclusivo del protocolo de Aguilera Electrónica, para conexiones de equipos en red AE2NET utilizando una red ARCNET sobre RS-485.

Dispone de tres led indicadores de actividad:

- Amarillo recepción.
- Rojo transmisión.
- Amarillo avería ( en función del número de destellos).

| Número de destellos | Significado                   |
|---------------------|-------------------------------|
| 1                   | Dirección errónea             |
| 2                   | Error en diagnostico hardware |
| 3                   | Dirección de red duplicada    |
| 4                   | No hay más nodos en la red    |

#### 1.3.1 RESISTENCIA DE FINAL DE LÍNEA.

Mediante los selectores situados en la parte inferior del equipo, se puede habilitar una resistencia interna de final de línea de  $120\Omega$ .

Para habilitarla, hay que colocar los selectores 3 y 4 en la posición ON.

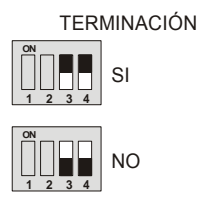

La conexión de los equipos debe realizarse en configuración "Daisy chain", y solo deben habilitarse las resistencias de final de línea de los equipos situados en los extremos, siempre y cuando la impedancia del cable utilizado sea del mismo valor que la resistencia de final de línea.

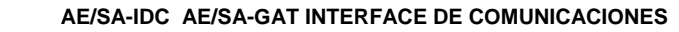

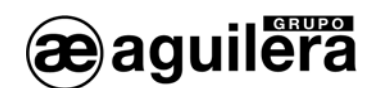

## 1.4 COM3 ETHERNET TCP/IP.

Únicamente disponible en el modelo AE/SA-GAT, la conexión se realiza mediante un conector RJ-45 de 8 pines.

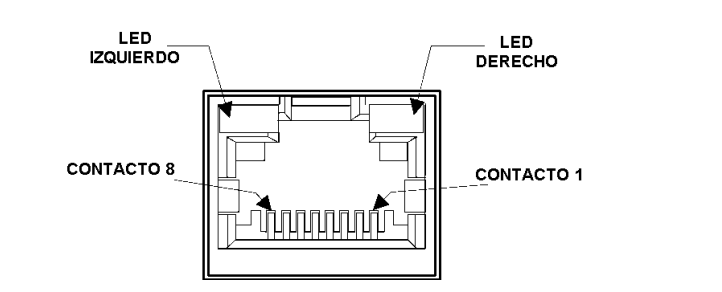

| Led izquierdo<br>Conexión |              | Lec<br>A | l derecho<br>ctividad |
|---------------------------|--------------|----------|-----------------------|
| Color Significado         |              | Color    | Significado           |
| Apagado                   | Sin conexión | Apagado  | Sin actividad         |
| Naranja                   | 10 Mbps      | Naranja  | Half Duplex           |
| Verde                     | 100 Mbps     | Verde    | Full Duplex           |

## 1.5 ALIMENTACIÓN.

El Interface de Comunicaciones se alimenta a través del conector, mediante un alimentador externo de 9V DC/0,5A.

Debe respetarse la polaridad indicada.

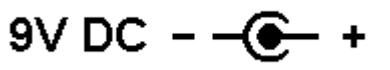

Se dispone de un indicador luminoso de color verde, que indica que el equipo está alimentado, y su funcionamiento es correcto.

Durante los cinco primeros segundos, el indicador parpadea para indicar que puede ser reconocido por el personalizador, antes de iniciar el funcionamiento normal.

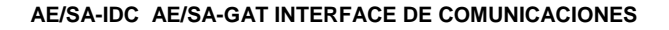

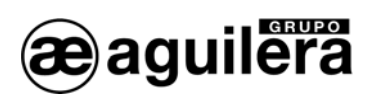

# 2 PERSONALIZACIÓN DEL EQUIPO.

La personalización del Interface de Comunicaciones se realiza mediante el programa *"Personalizador de interfaces"* (AGE42IDC).

## 2.1 SELECCIÓN DE PUERTO.

Tras ejecutar la aplicación se muestra la siguiente ventana donde tendremos que seleccionar el puerto de comunicaciones que vamos a emplear para comunicar con el Interface de Comunicaciones y pulsar el botón '<u>Siguiente</u>'.

| AGUILERA ELECTRONICA - AGE42IDC - Personalizador de interfaces v3.0 |                             |                            |                               |                       |
|---------------------------------------------------------------------|-----------------------------|----------------------------|-------------------------------|-----------------------|
| Selección de                                                        | e puerto                    | local                      |                               |                       |
|                                                                     | Seleccione (<br>emplear par | el puerto de<br>a comunica | comunicació<br>r con el equip | ones que desea<br>co: |
|                                                                     | Puertos                     |                            |                               | _                     |
|                                                                     | C COM1                      | C COM5                     | C COM9                        | C COM13               |
|                                                                     | COM2                        | C COM6                     | COM10                         | C COM14               |
|                                                                     | С СОМЗ                      | C COM7                     | C COM11                       | © COM15               |
|                                                                     | C COM4                      | С СОМ8                     | C COM12                       | COM16                 |
|                                                                     |                             |                            |                               |                       |
| <b>3</b>                                                            |                             |                            | <u>S</u> iguiente >           | > <u>C</u> ancelar    |

Debemos seleccionar un puerto de comunicaciones que esté presente en el PC, en caso contrario se mostrará un mensaje de error.

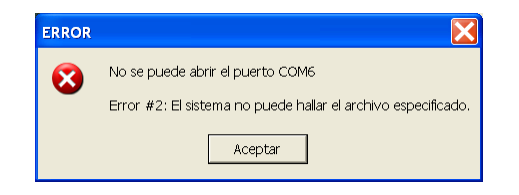

También permite seleccionar el idioma utilizado, para el manejo del programa.

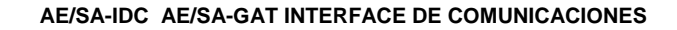

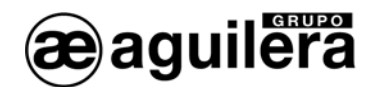

## 2.2 DETECCIÓN DEL EQUIPO.

En este paso el programa intenta comunicar con el Interface de comunicaciones AE/SA-IDC o AE/SA-GAT a través del puerto de comunicaciones seleccionado en el paso anterior. En pantalla se muestran los pasos a seguir.

Si la comunicación se realiza con éxito, se lee la personalización actual del equipo para permitir su modificación en pasos posteriores.

En caso contrario, podemos repetir el proceso volviendo a pulsar el botón '<u>D</u>etectar' o volviendo al paso anterior y seleccionando otro puerto de comunicaciones si nos hemos equivocado.

| AGUILERA ELECTRONICA - AGE42IDC - Personalizador de interfaces v3.0                                                        |
|----------------------------------------------------------------------------------------------------|
| Detección del equipo                                                                                                    |
| Si el puerto COM2 del ordenador es RS-232, conéctelo al puerto COM1<br>del equipo mediante un cable serie directo.         |
| Si el puerto COM2 del ordenador es RS-485, conéctelo al puerto COM2 del equipo mediante un cable de 3 hilos (+,-,C) .      |
| Una vez realizada esta conexión, encienda<br>el equipo y pulse el botón "Detectar" antes<br>de que transcurran 5 segundos. |
| Cancelar Cancelar                                                                                                    |
|                                                                                                    |
| AGUILEKA ELECTRONICA - AGE42IDC - Personalizador de interfaces V3.0                                                        |
| Detección del equipo                                                                                                    |
| Si el puerto COM2 del ordenador es RS-232, conéctelo al puerto COM1<br>del equipo mediante un cable serie directo.         |
| Si el puerto COM2 del ordenador es RS-485, conéctelo al puerto COM2 del equipo mediante un cable de 3 hilos (+,-,C) .      |
| Una vez realizada esta conexión, encienda<br>el equipo y pulse el botón "Detectar" antes<br>de que transcurran 5 segundos. |
| Detectar AE/SA-GAT v3.0                                                                                                    |
|                                                                                                    |

<u>NOTA</u>: A menos que el interface esté sin personalizar, es imprescindible apagar y encender de nuevo el equipo y pulsar el botón <u>'Detectar'</u> antes de 5 segundos para que el personalizador detecte correctamente el interface.

Durante estos 5 segundos iniciales, el interface permanece en un modo especial de configuración, "escuchando" en sus dos puertos la llegada de un comando del personalizador. Transcurridos estos segundos sin llegar ningún comando, el equipo se reinicia automáticamente y comienza a operar según su personalización.

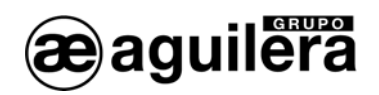

## 2.3 SELECCIÓN DEL MODO DE TRABAJO.

En este paso el programa muestra el modo de trabajo actualmente configurado en el equipo, permitiéndonos dejar éste o seleccionar otro de los modos disponibles.

Los modos de trabajo disponibles varían en función del tipo de Interface de Comunicaciones, AE/SA-IDC o AE/SA-GAT.

| AGUILERA ELECTRONICA - AGE42IDC -                     | Personalizador de interfaces v3.0 🛛 🔀                                                                                                    |
|-------------------------------------------------------|----------------------------------------------------------------------------------------------------|
| Modo de trabajo<br>El equipo está configurado en mod  | do AGUILERA.                                                                                                    |
|                                                       | Seleccione el modo en el que debe<br>trabajar este equipo a partir de ahora:<br>Modos<br>C AGUILERA C ESPA 4.4.4<br>C MODBUS/RTU C OPTIMUS<br>C MODBUS/TCP C GATEWAY<br>C PROTOCOLO N2 |
| 0                                                     | Siguiente >> Cancelar                                                                                                    |
| Modo de trabajo<br>El equipo no tiene ninguna configu | reción de modo de trabajo.                                                                                                    |
|                                                       | Seleccione el modo en el que debe<br>trabajar este equipo a partir de ahora:<br>Modos<br>C AGUICERA C ESPA 4.4.4<br>MODBUS/RTU C OPTIMUS<br>C MODBUS/TCP C GATEWAY<br>C PROTOCOLO N2   |
| 6                                                     | Siguiente >> Cancelar                                                                                                    |

Solo se muestran activos los modos de trabajo disponibles para el hardware detectado.

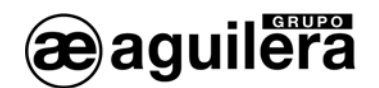

#### 2.4 ORIGEN DE LOS DATOS.

El programa personalizador nos permite elegir el origen de los datos a utilizar para realizar la personalización del equipo.

- Editar una nueva personalización inicializada con valores predeterminados, en función del modo de trabajo elegido.
- Editar la personalización que ya tiene el equipo, manteniendo el mismo modo de trabajo, pero permitiendo la modificación de alguno de los parámetros.
- Obtener desde un archivo una personalización creada anteriormente, y que fue guardada en previsión de un uso posterior, o como copia de seguridad.
- Emplear la personalización clásica para MODBUS,- COMPATIBILIDAD CON VERSION 1.0 -Permite la compatibilidad de equipos con firmware V2.0 o superior en instalaciones donde hay equipos con firmware de la serie 1. Se aplica de forma automática las mismas direcciones base para las subtablas de registros.

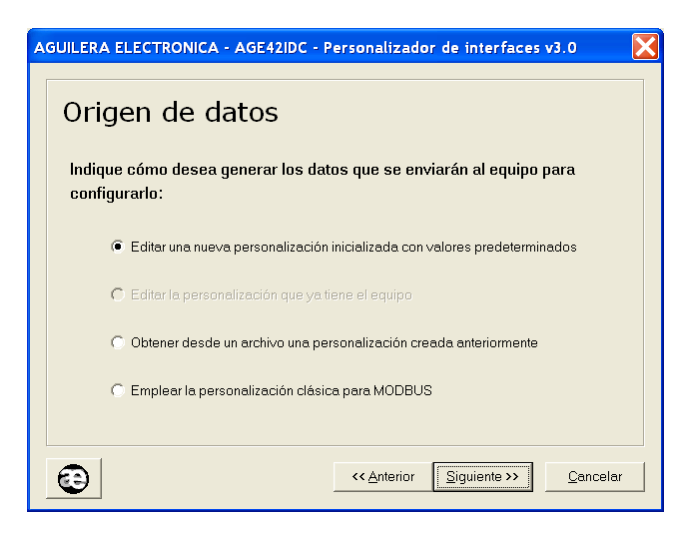

Únicamente estarán disponibles aquellas opciones que se adapten a la personalización existente en el equipo, y al modo de trabajo seleccionado.

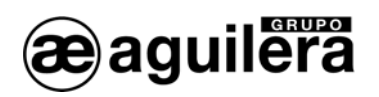

## 2.5 SUPERVISIÓN DE LAS COMUNICACIONES.

Las centrales algorítmicas con versión de firmware v3.0 y superiores, incorporan un mecanismo de supervisión que les permite señalizar una avería en las comunicaciones con equipos de terceros.

Como norma general es recomendable habilitar esta opción, ya que cualquier avería en las comunicaciones entre el Interface y el equipo de integración se reportará a la central, permitiendo que ésta lo señalice adecuadamente.

| AGUILERA ELECTRONICA - AGE42IDC - Personalizador de interfaces v3.0                                                                                                    |
|----------------------------------------------------------------------------------------------------|
| Supervisión de las comunicaciones                                                                                                    |
| Si se activa esta opción, el equipo monitorizará el estado de las<br>comunicaciones [Interface <-> Equipo integrador], reportando a la central<br>cualquier fallo que se produzca. |
| IMPORTANTE:<br>Esta opción sólo debe habilitarse si el equipo está conectado a una central<br>con versión de firmware v3.0 o superior.                                             |
| Supervisar las comunicaciones                                                                                                    |
| Tiempo sin mensaje: seg                                                                                                    |
|                                                                                                    |
| Cancelar                                                                                                    |

Esta opción sólo debe habilitarse si el equipo está conectado a una Central con versión de firmware v3.0 o superior.

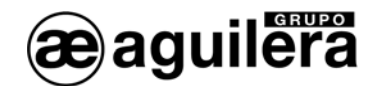

#### 2.6 CONFIGURACIÓN DEL MODO DE TRABAJO.

En función del modo de trabajo seleccionado anteriormente, nos mostrará unas ventanas de trabajo diferentes.

#### 2.6.1 Aguilera.

Este modo de funcionamiento solo está disponible en el modelo AE/SA-IDC.

En esta ventana configuraremos los parámetros necesarios para el modo de trabajo Aguilera.

| AGUILERA ELECTRONICA - AGE42IDC - Pe | rsonalizador de interfaces v3.0   | X |
|--------------------------------------|-----------------------------------|---|
| Configuración en mo                  | do Aguilera                       |   |
| Dirección: 🛛 🛛 🗸                     | ocidad ARCNET: 312 Kbps 💌         |   |
| Puerto COM1 (BS-232)                 | Puerto COM2 (BS-485)              |   |
|                                      |                                   |   |
| Velocidad: 9600 baudios 💌            | Velocidad: 9600 baudios           |   |
| Paridad: Ninguna 💌                   | Paridad: Ninguna 💌                |   |
| Bits parada: 1 bit                   | Bits parada: 1 bit                |   |
|                                      |                                   |   |
|                                      |                                   |   |
|                                      | << Anterior Siguiente >> Cancelar |   |

- Dirección. Es la dirección a la que responderá el IDC en la red ARCNET. Rango [1..31].
- **Velocidad ARCNET.** Velocidad con la que realizan las comunicaciones por el puerto COM3 ARCNET RS-485. Todos los equipos que componen la red ARCNET deben estar configurados a la misma velocidad.
  - o 39 Kbps
  - o 78 Kbps
  - o 156 Kbps
  - o **312 Kbps**
- Puerto COM1 (RS-232). Este puerto se utilizará para conectarse a un PC mediante el software del Puesto de Control AGE43 o Telecontrol de Instalaciones AGE44, a través de un puerto RS-232. Debe configurarse con los mismos parámetros que el puerto del equipo al que se va a conectar.
  - **Velocidad**. (2400, 4800, 9600, 19200, 38400, 57600 baudios)
  - **Paridad.** (Ninguna, Par, Impar)
  - **Bits Parada.** (1 bit, 2 bits)
- Puerto COM2 (RS-485). Este puerto se utilizará para conectarse a un PC mediante el software del Puesto de Control AGE43 o Telecontrol de Instalaciones AGE44, a través de un puerto RS-485. Debe configurarse con los mismos parámetros que el puerto del equipo al que se va a conectar.
  - o Velocidad. (2400, 4800, 9600, 19200, 38400, 57600 baudios)
  - **Paridad.** (Ninguna, Par, Impar)
  - **Bits Parada.** (1 bit, 2 bits)

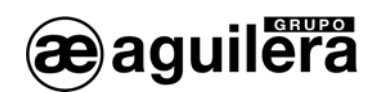

#### 2.6.2 MODBUS/RTU.

En esta ventana configuraremos los parámetros necesarios para el modo de trabajo Modbus/RTU.

| AGUILERA ELECTRONICA - AGE42IDC - Personalizador de interfaces v3.0 |                           |  |
|---------------------------------------------------------------------|---------------------------|--|
| Configuración en modo Modbus/RTU                                    |                           |  |
| Dirección: 1                                                        |                           |  |
| Puerto COM1 (RS-232)                                                | Puerto COM2 (RS-485)      |  |
| Velocidad: 9600 baudios 💌                                           | Velocidad: 9600 baudios 💌 |  |
| Paridad: Ninguna.                                                   | Paridad: Ninguna          |  |
| Bits parada: 1 bit                                                  | Bits parada: 1 bit        |  |
| (Comunicación con centrales) ←→ (Integración)                       |                           |  |
| Predeterminados         <                                           |                           |  |

- Dirección: Es la dirección a la que responderá el interface en la red Modbus. Rango [1..255]
- **Puerto COM1 (RS-232).** Por defecto este es el puerto predeterminado para que el interface comunique con la central. Debe configurarse con los mismos parámetros que el puerto de la central al que se va a conectar.
  - Velocidad. (2400, 4800, 9600, 19200, 38400, 57600 baudios)
  - **Paridad.** (Ninguna, Par, Impar)
  - **Bits Parada.** (1 bit, 2 bits)
- Puerto COM2 (RS-485). Es el puerto predeterminado para que el interface comunique con el equipo Modbus maestro. La configuración de este puerto debe ser igual que la de los otros dispositivos de la red Modbus.
  - **Velocidad**. (2400, 4800, 9600, 19200, 38400, 57600 baudios)
  - **Paridad.** (Ninguna, Par, Impar)
  - **Bits Parada.** (1 bit, 2 bits)
- Interface físico. Opcionalmente podemos intercambiar el uso de ambos puertos de forma que las comunicaciones entre equipo Modbus maestro y el interface se realicen vía RS-232 y las comunicaciones entre el interface y la central sean RS-485. Esta opción se selecciona pulsando la tecla serigrafiada con dos flechas opuestas.

Una vez terminada la selección de parámetros, se inicia la configuración de registros para el protocolo MODBUS, y que se explica en el apartado 3 <u>Configuración de parámetros del protocolo MODBUS</u>.

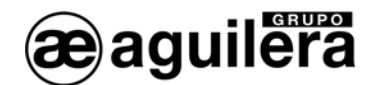

#### 2.6.3 MODBUS/TCP.

Este modo de funcionamiento solo está disponible en el modelo AE/SA-GAT.

En esta ventana configuraremos los parámetros necesarios para el modo de trabajo Modbus/TCP.

| AGUILERA ELECTRONICA - AGE42IDC - Personalizador de interfaces v3.0                                         |
|----------------------------------------------------------------------------------------------------|
| Configuración en modo Modbus/TCP<br>Seleccione y configure el puerto empleado para conectar con la central: |
| Dirección: Puerto: COM1 (RS-232) Velocidad: 9600 baudios V                                                  |
| Paridad: Ninguna                                                                                            |
|                                                                                                    |
| Predeterminados <u>«Anterior</u> Siguiente» <u>Cancelar</u>                                                 |

- Dirección. Es la dirección a la que responderá el GAT en la red Modbus. Rango [1..255]
- **Puerto.** Este es el puerto predeterminado para que el GAT comunique con la central. Debe configurarse del mismo tipo y con los mismos parámetros que el puerto de la central al que se va a conectar.
  - o COM1 (RS-232)
  - o COM2 (RS-485).
- Velocidad.. (2400, 4800, 9600, 19200, 38400, 57600 baudios)
- Paridad. (Ninguna, Par, Impar)
- Bits Parada. (1 bit, 2 bits)

Una vez terminada la selección de parámetros, se inicia la configuración de registros para el protocolo MODBUS, y que se explica en el apartado 3 <u>Configuración de parámetros del protocolo MODBUS</u>.

Para el correcto funcionamiento del modo MODBUS/TCP, es necesario configurar el puerto Ethernet TCP/IP. El proceso está explicado en el apartado 6 <u>Configuración del puerto Ethernet.</u> El modo del funcionamiento del microservidor debe ser el adecuado para este modo de funcionamiento.

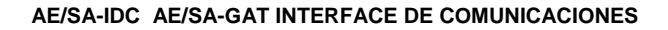

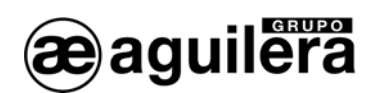

#### 2.6.4 PROTOCOLO N2.

En esta ventana configuraremos los parámetros necesarios para el modo de trabajo Protocolo N2.

| A | AGUILERA ELECTRONICA - AGE42IDC - Personalizador de interfaces v2.1 |  |  |  |
|---|---------------------------------------------------------------------|--|--|--|
|   | Configuración en modo Protocolo N2                                  |  |  |  |
|   | Dirección base: 1                                                   |  |  |  |
|   | Puerto COM1 (RS-232) Puerto COM2 (RS-485)                           |  |  |  |
|   | Velocidad: 9600 baudios 💌 Velocidad: 9600 baudios 💌                 |  |  |  |
|   | Paridad: Ninguna 💌 Paridad: Ninguna 💌                               |  |  |  |
|   | Bits parada: 1 bit 💌                                                |  |  |  |
|   | (Comunicación con centrales) ← (Integración)                        |  |  |  |
|   | Predeterminados         << Anterior                                 |  |  |  |

- Dirección: Es la dirección a la que responderá el interface en la red N2. Rango [1..255]
- **Puerto COM1 (RS-232).** Por defecto este es el puerto predeterminado para que el interface comunique con la central. Debe configurarse con los mismos parámetros que el puerto de la central al que se va a conectar.
  - o Velocidad. (2400, 4800, 9600, 19200, 38400, 57600 baudios)
  - o Paridad. (Ninguna, Par, Impar)
  - **Bits Parada.** (1 bit, 2 bits)
- Puerto COM2 (RS-485). Es el puerto predeterminado para que el interface comunique con el equipo con protocolo N2. La configuración de este puerto debe ser igual que la de los otros dispositivos de la red.
  - **Velocidad**. (2400, 4800, 9600, 19200, 38400, 57600 baudios)
  - o Paridad. (Ninguna, Par, Impar)
  - **Bits Parada.** (1 bit, 2 bits)
- Interface físico. Opcionalmente podemos intercambiar el uso de ambos puertos de forma que las comunicaciones entre equipo con protocolo N2 y el interface se realicen vía RS-232 y las comunicaciones entre el interface y la central sean RS-485. Esta opción se selecciona pulsando la tecla serigrafiada con dos flechas opuestas.

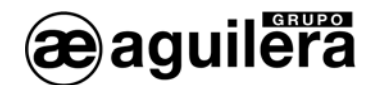

#### 2.6.5 ESPA 4.4.4.

En esta ventana configuraremos los parámetros necesarios para el modo de trabajo Protocolo ESPA 4.4.4.

| AGUILERA ELECTRONICA - AGE42IDC - Personalizador de interfaces v2. 1 |                                                        |  |  |
|----------------------------------------------------------------------|--------------------------------------------------------|--|--|
| Configuración en modo ESPA 4.4.4                                     |                                                        |  |  |
| Puerto COM1 (RS-232)                                                 | Puerto COM2 (RS-485)                                   |  |  |
| Velocidad: 9600 baudios 💌                                            | Velocidad: 9600 baudios 💌                              |  |  |
| Bits datos: 8 bits                                                   | Bits datos: 8 bits                                     |  |  |
| Paridad: Ninguna                                                     | Paridad: Ninguna 💌                                     |  |  |
| Bits parada: 1 bit                                                   | Bits parada: 1 bit                                     |  |  |
| (Comunicación con centrales) ←> (Integración)                        |                                                        |  |  |
|                                                                      | << <u>Anterior</u> <u>Siguiente</u> >> <u>Cancelar</u> |  |  |

- **Puerto COM1 (RS-232).** Por defecto este es el puerto predeterminado para que el interface comunique con la central. Debe configurarse con los mismos parámetros que el puerto de la central al que se va a conectar.
  - **Velocidad**. (2400, 4800, 9600, 19200, 38400, 57600 baudios)
  - **Bits datos**. (7 bits, 8 bits)
  - **Paridad.** (Ninguna, Par, Impar)
  - Bits Parada. (1 bit, 2 bits)
- **Puerto COM2 (RS-485).** Es el puerto predeterminado para que el interface comunique con el equipo con protocolo ESPA 4.4.4. La configuración de este puerto debe ser igual que la del dispositivos al que se va a conectar.
  - **Velocidad**. (2400, 4800, 9600, 19200, 38400, 57600 baudios)
  - **Bits datos**. (7 bits, 8 bits)
  - **Paridad.** (Ninguna, Par, Impar)
  - Bits Parada. (1 bit, 2 bits)
- Interface físico. Opcionalmente podemos intercambiar el uso de ambos puertos de forma que las comunicaciones entre equipo con protocolo ESPA 4.4.4 y el interface se realicen vía RS-232 y las comunicaciones entre el interface y la central sean RS-485. Esta opción se selecciona pulsando la tecla serigrafiada con dos flechas opuestas.

Una vez terminada la selección de parámetros, se inicia la configuración de registros para el protocolo ESPA 4.4.4, y que se explica en el apartado 4 <u>Configuración de parámetros del protocolo ESPA 4.4.4</u>

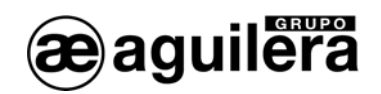

#### 2.6.6 OPTIMUS.

Este modo de funcionamiento solo está disponible en el modelo AE/SA-GAT.

En esta ventana configuraremos los parámetros necesarios para el modo de trabajo Protocolo OPTIMUS.

| AGUILERA ELECTRONICA - AGE42IDC - Personalizador de interfaces v3.0                                      |  |  |
|----------------------------------------------------------------------------------------------------|--|--|
| Configuración en modo Optimus<br>Seleccione y configure el puerto empleado para conectar con la central: |  |  |
| Dirección                                                                                                |  |  |
| Puerto: COM2 (RS-485)                                                                                    |  |  |
| Velocidad: 9600 baudios                                                                                  |  |  |
| Paridad: Ninguna                                                                                         |  |  |
| Bits parada: 1 bit                                                                                       |  |  |
|                                                                                                    |  |  |
| Predeterminados         <                                                                                |  |  |

- **Puerto.** Este es el puerto predeterminado para que el GAT comunique con la central. Debe configurarse del mismo tipo y con los mismos parámetros que el puerto de la central al que se va a conectar.
  - o COM1 (RS-232)
  - o COM2 (RS-485).
- Velocidad.. (2400, 4800, 9600, 19200, 38400, 57600 baudios)
- **Paridad.** (Ninguna, Par, Impar)
- Bits Parada. (1 bit, 2 bits)

Una vez terminada la selección de parámetros, se inicia la configuración de registros para el protocolo OPTIMUS, y que se explica en el apartado 5 <u>Configuración de parámetros del protocolo Optimus.</u>

Para el correcto funcionamiento del modo MODBUS/TCP, es necesario configurar el puerto Ethernet TCP/IP. El proceso está explicado en el apartado 6 <u>Configuración del puerto Ethernet</u>. El modo del funcionamiento del microservidor debe ser el adecuado para este modo de funcionamiento.

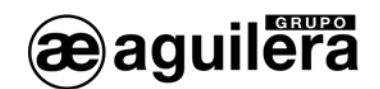

#### 2.6.7 GATEWAY.

Este modo de funcionamiento solo está disponible en el modelo AE/SA-GAT.

En esta ventana configuraremos los parámetros necesarios para el modo de trabajo Gateway, dotando a la Central de conectividad TCP/IP.

| AGUILERA ELECTRONICA - AGE42IDC - Personalizador de interfaces v2.1                                      |
|----------------------------------------------------------------------------------------------------|
| Configuración en modo Gateway<br>Seleccione y configure el puerto empleado para conectar con la central: |
| Dirección:                                                                                               |
| Puerto: COM1 (RS-232)  Velocidad: 9600 baudios                                                           |
| Paridad: Ninguna                                                                                         |
| Bits parada: 1 bit                                                                                       |
| Bredeterminados         <                                                                                |

- Dirección. No tiene uso actualmente.
- **Puerto.** Este es el puerto predeterminado para que el GAT comunique con la central. Debe configurarse del mismo tipo y con los mismos parámetros que el puerto de la central al que se va a conectar.
  - o COM1 (RS-232)
  - o COM2 (RS-485).
- Velocidad.. (2400, 4800, 9600, 19200, 38400, 57600 baudios)
- Paridad. (Ninguna, Par, Impar)
- Bits Parada. (1 bit, 2 bits)

Para el correcto funcionamiento del modo MODBUS/TCP, es necesario configurar el puerto Ethernet TCP/IP. El proceso está explicado en el apartado 6 <u>Configuración del puerto Ethernet.</u> El modo del funcionamiento del microservidor debe ser el adecuado para este modo de funcionamiento.

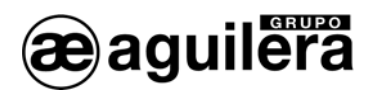

#### 2.7 FIN DEL PROCESO.

Tras pulsar el botón '<u>S</u>iguiente' de la pantalla anterior, el programa verifica que los datos introducidos son correctos, en caso afirmativo, solicita confirmación para guardarlos en un archivo,

| ? | ¿Desea guardar la configuración en un fichero antes de que sea enviada al equipo? |  |
|---|-----------------------------------------------------------------------------------|--|
|   | Sí No                                                                             |  |

Posteriormente, intenta volcar la personalización al Interface Si se produce algún error en el volcado o escritura se indica con un mensaje de error en pantalla.

| ERROR | X                                                |
|-------|--------------------------------------------------|
| 8     | No se puede enviar la personalización al equipo. |
|       | Aceptar                                          |

E I mensaje de error puede producirse también si la versión de hardware<sup>2</sup> del Interface no es compatible con la personalización. Póngase en contacto con Aguilera Electrónica para la actualización del hardware.

Si el proceso finaliza satisfactoriamente, verificando su escritura para comprobar que es correcta, se muestra la siguiente ventana de confirmación.

| AGUILERA ELECTRONICA - AGE42IDC - Personalizador de in | iterfaces v3.0 🛛 🔀 |  |
|--------------------------------------------------------|--------------------|--|
| Proceso de personalización terminado                   |                    |  |
| 📩 Equipo personalizado con éxi                         | to.                |  |
| Pulse el botón "Finalizar" para salir del pro          | grama.             |  |
| <b>3</b>                                               | Einalizar          |  |

En el caso de haber cancelado el proceso de configuración, se muestra esta ventana, indicando que no se ha modificado la personalización, conservando la que tuviese programada con anterioridad.

<sup>&</sup>lt;sup>2</sup> Cambio en la memoria EEPROM.

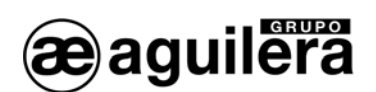

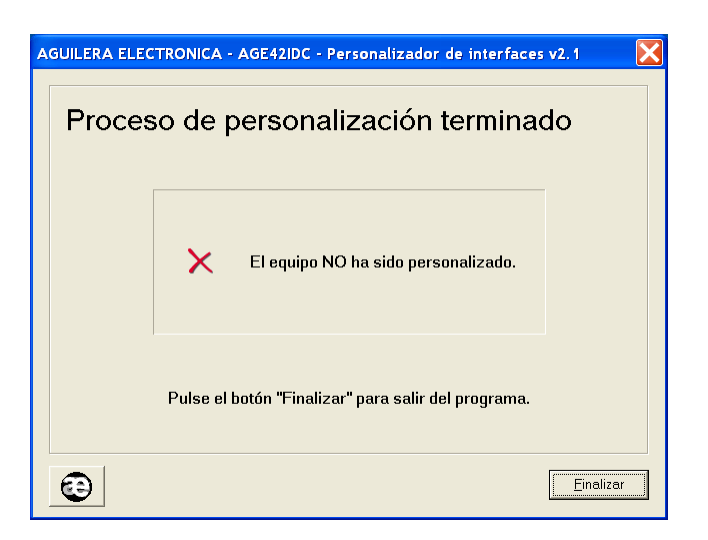

En ambos casos, al pulsar sobre el botón finalizar salimos del programa.

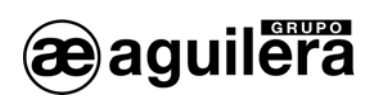

## 3 CONFIGURACIÓN DE PARÁMETROS DEL PROTOCOLO MODBUS.

Si en el modo de funcionamiento hemos configurado los modos de trabajo MODBUS/RTU o MODBUS/TCP, es necesario configurar algunos parámetros para la correcta interpretación e implementación del protocolo.

Por defecto se aplican unos valores predeterminados, y solo será necesario modificarlos en caso de necesidad para adecuarlos a la implementación realizada por el integrador de sistemas.

Si se ha seleccionado la opción "**Emplear la personalización clásica para Modbus**", se aplican los valores utilizados en las versión 1.0 del interface

Para una mayor información, consulte el manual de implementación de protocolo Modbus en los equipos Interface de Comunicaciones AE/SA-IDC y AE/SA-GAT referencia Ae-man-327-0.0

## 3.1 ENTRADAS DISCRETAS. (DISCRETE INPUTS).

Permite definir la dirección base de la tabla, así como los estados que queremos que estén disponibles para el equipo Modbus maestro.

| AGUILERA ELECTRONICA - AGE42IDC - Personalizad | or de interfaces v3.0 🛛 🔀 |
|------------------------------------------------|---------------------------|
| Entradas discretas (Discrete inpu              | its)                      |
| Dirección base de la tabla: 🚺                  |                           |
| Entrada                                        | Dirección                 |
| 🔽 Estado de comunicaciones con la central      | 0                         |
| 🔽 Estado de personalización de la central      | 1                         |
| 🔽 Estado de red                                | 2                         |
| 🔽 Estado de fuente de alimentación             | 3                         |
| 🔽 Estado de baterías                           | 4                         |
| 🔽 Estado de toma de tierra                     | 5                         |
|                                                |                           |
|                                                |                           |
| Predeterminados <u>«Anterior</u>               | Siguiente >> Cancelar     |

## 3.2 SALIDAS DISCRETAS. (COILS).

Permite definir la dirección base de la tabla, así como las salidas que queremos que estén disponibles para el equipo Modbus maestro.

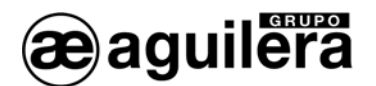

| AGUILERA ELECTRONICA - AGE42IDC - Pe | rsonalizador de interfaces v3.0 🛛 🔀 |
|--------------------------------------|-------------------------------------|
| Salidas discretas (Coils)            |                                     |
| Dirección base de la tabla: 🔟        |                                     |
| Salida                               | Dirección                           |
| 🔽 Relé de evacuación                 | 0                                   |
| 🔽 Relé de alarma                     | 1                                   |
| 🔽 Relé de prealarma                  | 2                                   |
| 🔽 Relé de avería                     | 3                                   |
|                                      |                                     |
|                                      |                                     |
|                                      |                                     |
| Eredeterminados                      | <- Anterior Siguiente >> Cancelar   |

## 3.3 REGISTROS DE ENTRADA (INPUT REGISTERS).

Permite definir los diferentes tipos de registros, organizados en páginas según el tipo

Con la opción "Predeterminados" se establecen los valores por defecto.

| CONFIR | MACION                                                                                     |  |  |
|--------|--------------------------------------------------------------------------------------------|--|--|
| 2      | Se establecerán valores por defecto en todas las páginas de esta ventana.<br>¿Está seguro? |  |  |
|        | Sí No                                                                                      |  |  |

#### 3.3.1 LIMITES.

Permite definir la dirección base de la tabla de límites de la personalización, así como los registros que queremos que estén disponibles para el equipo Modbus maestro.

| AGUILERA ELECTRONICA - AGE42IDC - Personalizador de interfaces v3.0                        | X |  |
|--------------------------------------------------------------------------------------------|---|--|
| Registros de entrada (Input registers)                                                     |   |  |
| Límites   General sectores   General zonas   Zona sistema   Estado sectores   Estado zonas |   |  |
| Dirección base de la tabla:                                                                |   |  |
| Registro Dirección                                                                         |   |  |
| ✓ Número de zonas personalizadas 0                                                         |   |  |
| Número de secuencias personalizadas                                                        |   |  |
| Vímero de sectores personalizados 2                                                        |   |  |
|                                                                                            |   |  |
|                                                                                            |   |  |
|                                                                                            |   |  |
|                                                                                            |   |  |
| Predeterminados <u>KAnterior</u> Siguiente >> Cancelar                                     |   |  |

Se puede personalizar cualquier dirección, pero para permitir la compatibilidad con instalaciones con equipos con firmware de la serie 1, debe asignarse la dirección absoluta "0".

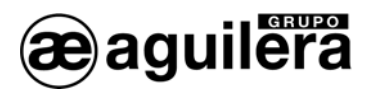

#### 3.3.2 GENERAL SECTORES.

Permite definir la dirección base de la subtabla de contadores generales de sectores, así como los registros que queremos que estén disponibles para el equipo Modbus maestro.

| AGUILERA ELECTRONICA - AGE42IDC - Personalizador de interfaces v3.0 🛛 🔀 |                              |  |  |
|-------------------------------------------------------------------------|------------------------------|--|--|
| Registros de entrada (Input registers)                                  |                              |  |  |
| Límites General sectores General zonas Zona sistema                     | Estado sectores Estado zonas |  |  |
| Dirección base de la tabla:                                             | C Absoluta:                  |  |  |
| Registro                                                                | Dirección                    |  |  |
| 🔽 Número total de sectores                                              | 3                            |  |  |
| Número de sectores en prealarma.                                        | 4                            |  |  |
| <ul> <li>Número de sectores en alarma</li> </ul>                        | 5                            |  |  |
| <ul> <li>Número de sectores en activación</li> </ul>                    | 6                            |  |  |
| <ul> <li>Número de sectores en avería.</li> </ul>                       | 7                            |  |  |
| Vúmero de sectores en desconexión 8                                     |                              |  |  |
| <ul> <li>Número de sectores en pruebas</li> </ul>                       | 9                            |  |  |
|                                                                         |                              |  |  |
| Predeterminados << Anterio                                              | or Siguiente >> Cancelar     |  |  |

La dirección de la subtabla puede ser contigua a la subtabla de límites, o se puede indicar una dirección absoluta. En este caso, las direcciones indicadas para cada registro se actualizan automáticamente.

Para permitir la compatibilidad con instalaciones con equipos con firmware de la serie 1, debe asignarse la dirección absoluta "20".

Si en algún momento, existe algún conflicto de direcciones, por solapamiento, se muestra un mensaje de error.

| ERROR |                                                                                                    |
|-------|----------------------------------------------------------------------------------------------------|
| 8     | CONFLICTO DE DIRECCIONES.<br>La dirección base no puede ser menor que la última dirección empleada en una tabla anterior.<br>Indique una dirección base mayor, o bien modifique las propiedades de la tabla anterior para mantener en rango este valor.<br>Aceptar |

#### 3.3.3 GENERAL ZONAS.

Permite definir la dirección base de la subtabla de contadores generales de zonas, así como los registros que queremos que estén disponibles para el equipo Modbus maestro.

La dirección de la subtabla puede ser contigua a la subtabla de contadores generales de sectores, o se puede indicar una dirección absoluta. En este caso, las direcciones indicadas para cada registro se actualizan automáticamente.

Para permitir la compatibilidad con instalaciones con equipos con firmware de la serie 1, debe asignarse la dirección absoluta "50".

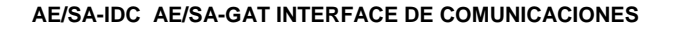

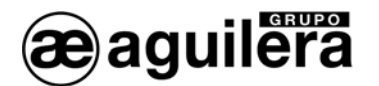

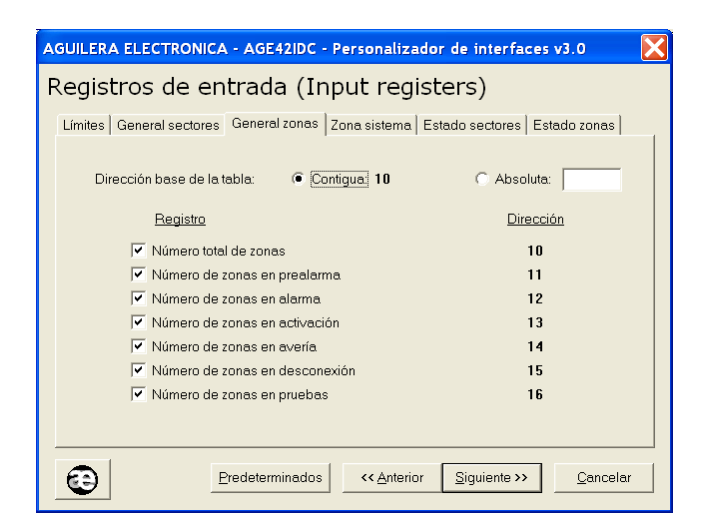

#### 3.3.4 ZONA SISTEMA.

Permite definir la dirección base de la subtabla de registros de la zona de sistema, así como los registros que queremos que estén disponibles para el equipo Modbus maestro.

| AGUILERA ELECTRONICA - AGE42IDC - Personalizador de interfaces v3.0 🛛 🔀                    |  |  |  |
|--------------------------------------------------------------------------------------------|--|--|--|
| Registros de entrada (Input registers)                                                     |  |  |  |
| Límites   General sectores   General zonas   Zona sistema   Estado sectores   Estado zonas |  |  |  |
| Dirección base de la tabla:                                                                |  |  |  |
| Registro Dirección                                                                         |  |  |  |
| Estado de red 17                                                                           |  |  |  |
| Estado de fuente de alimentación 18                                                        |  |  |  |
| Estado de baterías 19                                                                      |  |  |  |
| Estado de toma de tierra 20                                                                |  |  |  |
| Estado del relé de evacuación 21                                                           |  |  |  |
| Estado del relé de alarma 22                                                               |  |  |  |
| Estado del relé de prealarma 23                                                            |  |  |  |
| Estado del relé de avería 24                                                               |  |  |  |
|                                                                                            |  |  |  |
| Predeterminados         Siguiente >>         Cancelar                                      |  |  |  |

La dirección de la subtabla puede ser contigua a la subtabla de contadores generales de zonas, o se puede indicar una dirección absoluta. En este caso, las direcciones indicadas para cada registro se actualizan automáticamente.

Para permitir la compatibilidad con instalaciones con equipos con firmware de la serie 1, debe asignarse la dirección absoluta "100".

#### 3.3.5 ESTADO SECTORES.

Permite definir la dirección base de la subtabla de registros de estado de los sectores, así como el número de registros que queremos que estén disponibles para el equipo Modbus maestro.

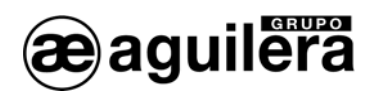

| AGUILERA ELECTRONICA - AGE42IDC - Personalizador de interfaces v3.0 🛛 🔀                                                                                                    |  |  |  |  |
|----------------------------------------------------------------------------------------------------|--|--|--|--|
| Registros de entrada (Input registers)                                                                                                    |  |  |  |  |
| Límites   General sectores   General zonas   Zona sistema   Estado sectores   Estado zonas                                                                                      |  |  |  |  |
| Dirección base de la tabla:   Contigua: 25  Absoluta:                                                                                                    |  |  |  |  |
| El número méximo de sectores personalizables es de 250 por central.<br>Sólo se monitorizarán los 250 primeros sectores existentes en la central:                                |  |  |  |  |
| <ul> <li>Si la central tiene menos sectores personalizados, los registros correspondientes a los<br/>sectores que no existan siempre contendrán el estado de REPOSO.</li> </ul> |  |  |  |  |
| <ul> <li>Si la central tiene más sectores personalizados, los estados de los sectores 251<br/>y posteriores no serán accesibles.</li> </ul>                                     |  |  |  |  |
| Registro Dirección                                                                                                    |  |  |  |  |
| Estado sector 1 25                                                                                                    |  |  |  |  |
| Estado sector 250 274                                                                                                    |  |  |  |  |
| Predeterminados         <         Anterior         Siguiente >>         Cancelar                                                                                                |  |  |  |  |

La dirección de la subtabla puede ser contigua a la subtabla de registro de la zona se sistema, o se puede indicar una dirección absoluta. En este caso, las direcciones indicadas para cada registro se actualizan automáticamente.

Para permitir la compatibilidad con instalaciones con equipos con firmware de la serie 1, debe asignarse la dirección absoluta "200".

#### 3.3.6 ESTADO ZONAS.

Permite definir la dirección base de la subtabla de registros de estado de las zonas, así como el número de registros que queremos que estén disponibles para el equipo Modbus maestro.

| AGUILERA ELECTRONICA - AGE42IDC - Personalizador de interfaces v3.0 🛛 🔀                                                                                                   |  |  |  |
|----------------------------------------------------------------------------------------------------|--|--|--|
| Registros de entrada (Input registers)                                                                                                    |  |  |  |
| Límites   General sectores   General zonas   Zona sistema   Estado sectores   Estado zonas                                                                                |  |  |  |
| Dirección base de la tabla:   Contigua: 275  Absoluta:  Número de zonas:  1024                                                                                            |  |  |  |
| El número máximo de zonas personalizables es de 1024 por central.<br>Sólo se monitorizarán las 1024 primeras zonas existentes en la central:                              |  |  |  |
| <ul> <li>Si la central tiene menos zonas personalizadas, los registros correspondientes a las<br/>zonas que no existan siempre contendrán el estado de REPOSO.</li> </ul> |  |  |  |
| <ul> <li>Si la central tiene más zonas personalizadas, los estados de las zonas 1025<br/>y posteriores no serán accesibles.</li> </ul>                                    |  |  |  |
| Registro Dirección                                                                                                    |  |  |  |
| Estado zona 1 275                                                                                                    |  |  |  |
|                                                                                                    |  |  |  |
| Estado zona 1024 1298                                                                                                    |  |  |  |
| Eredeterminados         << Anterior         Siguiente >>         Cancelar                                                                                                 |  |  |  |

La dirección de la subtabla puede ser contigua a la subtabla de registro de estado de los sectores, o se puede indicar una dirección absoluta. En este caso, las direcciones indicadas para cada registro se actualizan automáticamente.

Para permitir la compatibilidad con instalaciones con equipos con firmware de la serie 1, debe asignarse la dirección absoluta "1000".

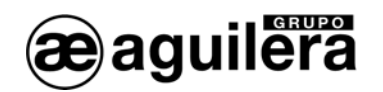

#### 3.4 REGISTROS DE SALIDA (HOLDING REGISTERS).

Permite definir los diferentes tipos de registros, organizados en páginas según el tipo.

#### 3.4.1 RELOJ DE SISTEMA.

Permite definir la dirección base de la tabla del reloj del sistema, así como los registros que queremos que estén disponibles para el equipo Modbus maestro.

| AGUILERA ELECTRONICA - AGE42IDC - Per     | sonalizador de interfaces v3.0 🛛 🔀 |  |
|-------------------------------------------|------------------------------------|--|
| Registros de salida (Output registers)    |                                    |  |
| Reloj del sistema Reposiciones Secuencias |                                    |  |
| Dirección base de la tabla: 0             |                                    |  |
| ✓ <u>Registro</u>                         | Dirección                          |  |
| Día                                       | 0                                  |  |
| Mes                                       | 1                                  |  |
| Año                                       | 2                                  |  |
| Hora                                      | 3                                  |  |
| Minuto                                    | 4                                  |  |
| Segundo                                   | 5                                  |  |
|                                           |                                    |  |
| Predeterminados                           | <- Anterior Siguiente >> Cancelar  |  |

Se puede personalizar cualquier dirección, pero para permitir la compatibilidad con instalaciones con equipos con firmware de la serie 1, debe asignarse la dirección absoluta "0".

#### 3.4.2 REPOSICIONES.

Permite definir la dirección base de la subtabla de reposiciones, así como los registros que queremos que estén disponibles para el equipo Modbus maestro.

La dirección de la subtabla puede ser contigua a la subtabla del reloj del sistema, o se puede indicar una dirección absoluta. En este caso, las direcciones indicadas para cada registro se actualizan automáticamente.

Para permitir la compatibilidad con instalaciones con equipos con firmware de la serie 1, debe asignarse la dirección absoluta "100".

| AGUILERA EL                            | ECTRONICA - AGE42IDC - Personalizad | or de interfaces v3.0 🛛 🔀 |
|----------------------------------------|-------------------------------------|---------------------------|
| Registros de salida (Output registers) |                                     |                           |
| Reloj del sisti                        | ema Reposiciones Secuencias         |                           |
| Direcció                               | on base de la tabla: 🔎 Contigua: 6  | C Absoluta:               |
|                                        | Registro                            | Dirección                 |
|                                        | Silencio / Enterado                 | 6                         |
| V                                      | Reposición general                  | 7                         |
| <b>V</b>                               | Rearme                              | 8                         |
| <b>V</b>                               | *** Reservado: no usar ***          | 9                         |
|                                        | Reset                               | 10                        |
|                                        | Reset del IDC                       | 11                        |
|                                        |                                     |                           |
|                                        |                                     |                           |
| 3                                      | Predeterminados << <u>A</u> nterior | Siguiente >> Cancelar     |

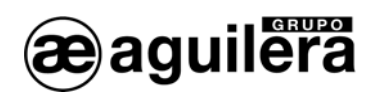

#### 3.4.3 SECUENCIAS.

Permite definir la dirección base de la subtabla de secuencias, así como el número de registros que queremos que estén disponibles para el equipo Modbus maestro.

| AGUILERA ELECTRONICA - AGE42IDC - Personalizador de interfaces v3.0                                                                                                    |  |  |  |
|----------------------------------------------------------------------------------------------------|--|--|--|
| Registros de salida (Output registers)                                                                                                    |  |  |  |
| Reloj del sistema Reposiciones Secuencias                                                                                                    |  |  |  |
| Dirección base de la tabla:  Contigua: 12 C Absoluta:                                                                                                    |  |  |  |
| El número máximo de secuencias personalizables es de 240 por central.<br>Sólo se monitorizarán las 240 primeras secuencias existentes en la central:                                |  |  |  |
| <ul> <li>Si la central tiene menos secuencias personalizadas, los registros correspondientes a<br/>las secuencias que no existan siempre contendrán el estado de REPOSO.</li> </ul> |  |  |  |
| <ul> <li>Si la central tiene más secuencias personalizadas, los estados de las secuencias 241<br/>y posteriores no serán accesibles.</li> </ul>                                     |  |  |  |
| Registro Dirección                                                                                                    |  |  |  |
| Estado secuencia 1 12                                                                                                    |  |  |  |
|                                                                                                    |  |  |  |
| Estado secuencia 240 251                                                                                                    |  |  |  |
| Predeterminados         <: Anterior         Siguiente >>         Cancelar                                                                                                    |  |  |  |

La dirección de la subtabla puede ser contigua a la subtabla de reposiciones, o se puede indicar una dirección absoluta. En este caso, las direcciones indicadas para cada registro se actualizan automáticamente.

Para permitir la compatibilidad con instalaciones con equipos con firmware de la serie 1, debe asignarse la dirección absoluta "1000".

#### 3.5 MAPA DE DIRECCIONES.

Se muestra un resumen grafico del uso de los registros configurados para el protocolo Modbus.

| AGUILERA ELECTRONICA - AGE42IDC - Personalizador de interfaces v3.0 🛛 🔀 |                 |                                               |                           |                     |
|-------------------------------------------------------------------------|-----------------|-----------------------------------------------|---------------------------|---------------------|
| Mapa de direcciones                                                     |                 |                                               |                           |                     |
| <u>Entradas discretas</u>                                               | Registros entra | da                                            | <u>Registros salid</u>    | <u>a</u>            |
| Ranco: 0. 5                                                             |                 | Est zonas<br>2751298<br>Est sectores<br>25274 |                           |                     |
| <u>Salidas discretas</u>                                                |                 | Zona sistema<br>1724<br>Gen. zonas<br>1016    |                           | Secuencias<br>12251 |
|                                                                         |                 | Gen. sectores<br>39                           |                           | Reposiciones<br>611 |
|                                                                         |                 | Límites<br>02                                 |                           | Reloj sistema<br>05 |
| Rango: <b>03</b>                                                        | Rango: 01298    |                                               | Rango: 0251               |                     |
| •                                                                       |                 | << <u>A</u> nterior                           | <u>Siguiente &gt;&gt;</u> | Cancelar            |

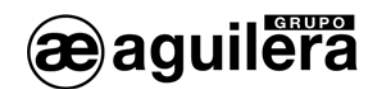

#### 3.6 ESTADOS REPORTADOS.

Permite definir que estados se envían para cada registro, si estos pueden ser múltiples o individuales, y en este caso, el valor que debe tomar.

| AGUILERA ELECTRONICA - AGE42IDC - Personalizador de interfaces v3.0 🛛 🔀                                                                                                    |                                                                                                    |                     |                                            |  |
|----------------------------------------------------------------------------------------------------|----------------------------------------------------------------------------------------------------|---------------------|--------------------------------------------|--|
| Estados reportados                                                                                                    |                                                                                                    |                     |                                            |  |
|                                                                                                    | Estados múltiples                                                                                             |                     | C Estado individual                        |  |
| <u>Estado</u>                                                                                                    | <u>Valor (Hex)</u>                                                                                            | <u>Valor (Dec)</u>  | <u>Valor</u> <u>Prioridad</u>              |  |
| 🔽 Alarma                                                                                                    | 80h                                                                                                    | 128                 | ▲ · · · · · · · · · · · · · · · · · · ·    |  |
| 🔽 Prealarma                                                                                                    | 40h                                                                                                    | 64                  |                                            |  |
| 🔽 Activación                                                                                                    | 20h                                                                                                    | 32                  |                                            |  |
| 🔽 Avería                                                                                                    | 10h                                                                                                    | 16                  |                                            |  |
| 🔽 Desconexión manual                                                                                                    | 08h                                                                                                    | 8                   |                                            |  |
| 🔽 Desconexión automática                                                                                                    | 04h                                                                                                    | 4                   |                                            |  |
| 🗸 Pruebas                                                                                                    | 02h                                                                                                    | 2                   |                                            |  |
|                                                                                                    | El registro contiene TODOS los<br>estados activos en el objeto<br>asociado.<br>Ejemplo: 90h = Alarma + Avería |                     |                                            |  |
| Esta configuración se aplica a todos los registros de entrada de las tablas "Zona sistema", "Estado<br>sectores" y "Estado zonas", así como a todos los registros de salida de la tabla "Secuencias". |                                                                                                    |                     |                                            |  |
|                                                                                                    | leterminados                                                                                                  | << <u>A</u> nterior | <u>Siguiente &gt;&gt;</u> <u>C</u> ancelar |  |

Una vez configurados los parámetros, se procede a guardar el archivo y se graba en el interface de comunicaciones.

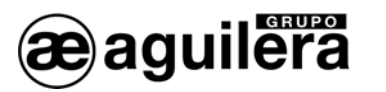

## 4 CONFIGURACIÓN DE PARÁMETROS DEL PROTOCOLO ESPA 4.4.4

Si en el modo de funcionamiento hemos configurado el modos de trabajo ESPA 4.4.4 es necesario configurar algunos parámetros para la correcta interpretación e implementación del protocolo.

Por defecto se aplican unos valores predeterminados, y solo será necesario modificarlos en caso de necesidad para adecuarlos a la implementación realizada por el integrador de sistemas.

#### 4.1 GENERAL.

Permite definir parámetros generales de Opciones de Busca y Finalización de llamada.

| AGUILERA ELECTRONICA - AGE42IDC - Personalizador de interfaces v2.1                                                     |
|----------------------------------------------------------------------------------------------------|
| General Alarma Prealarma Avería                                                                                         |
| Opciones del busca<br>Longitud máxima de los mensajes: 128<br>Máximo de caracteres para ID de busca: 4 •<br>1<br>2<br>3 |
| <ul> <li>Mensaje entregado a la centralita</li> </ul>                                                                   |
| C Mensaje entregado al busca                                                                                            |
| C Mensaje leído en el busca                                                                                             |
|                                                                                                    |
| Cancelar Siguiente >>> Cancelar                                                                                         |

#### 4.1.1 OPCIONES DE BUSCA.

Permite definir:

- Longitud máxima de los mensajes, de 1 a 128 caracteres.
- Máximo de caracteres para el Código de Identificación de busca o grupos de buscas. Valor de 1 a 4 caracteres.

#### 4.1.2 FINALIZACIÓN DE LLAMADA.

Permite definir el evento con el que finalizará el proceso de llamada, pudiendo ser:

- Mensaje entregado a centralita.
- Mensaje entregado a busca.
- Mensaje leído en busca.

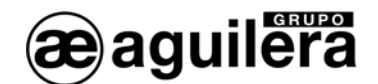

#### 4.2 ALARMA.

Permite definir los mensajes de Alarma, los buscas o grupos de buscas que los recibirán, y el número de tonos del aviso.

| AGUILERA ELECTRONICA - AGE42IDC - Personalizador de interfaces v2. 1 💦 🔀  |                                |  |  |
|---------------------------------------------------------------------------|--------------------------------|--|--|
| General Alarma Prealarma Avería                                           |                                |  |  |
| ✓ *** ALARMA *** Central ## Zona #<br>### ############################### | Editar Busca(s): 1<br>Tonos: 3 |  |  |
|                                                                           | Editar Busca(s):               |  |  |
|                                                                           | Editar Busca(s):               |  |  |
|                                                                           | Editar Busca(s):               |  |  |
| <a>Anterior</a>                                                           | Siguiente >> Cancelar          |  |  |

Se pueden definir 4 mensajes de alarma diferentes, que pueden ser activados según necesidad, y cuyo contenido puede ser editado.

El campo Busca(s) indica el código de identificación de busca o grupo de buscas que recibirán el mensaje.

El campo Tonos indica el número de avisos acústicos que se recibirán el en busca.

#### 4.2.1 EDICIÓN DE MENSAJES.

Al pulsar en la tecla de edición, podemos editar los diferentes campos que se incluirán en cada mensaje, hasta completar la máxima capacidad definida, que pueden ser:

| Edición de mensaje<br>Datos a incluir en el mensaje:<br>Texto [15] **** ALARMA **** ''<br>Texto [8] *Central ''<br>Número de central [2]<br>Texto [6] * Zona ''<br>Número de zona [4]<br>Texto [1] **<br>Nombre de la zona [32] | Añadir datos<br>Texto<br>Número de central 2 dígitos<br>Número de zona 4 dígitos<br>Nombre de la zona 32 caracteres |
|----------------------------------------------------------------------------------------------------|----------------------------------------------------------------------------------------------------|
| Vista previa:<br>*** ALARMA *** Central ## Zona #<br>####                                                                                                    | Subir Bajar Borrar                                                                                                  |
| Dimensiones Longitud del mensa                                                                                                    | ie: <b>68</b> <u>A</u> ceptar <u>C</u> ancelar                                                                      |

• **Texto**, grupo de caracteres alfanuméricos libre, definidos en la ventana, y que se añaden al pulsar la tecla "texto". Para separar los diferentes campos es necesario añadir textos de espacios.

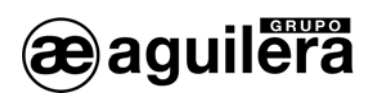

- Número de Central, compuesto por 1 o 2 dígitos. Este campo solo se puede añadir 1 vez en cada mensaje, una vez utilizado no se puede volver a seleccionar.
- Número de Zona, compuesto por 1 a 4 dígitos. Este campo solo se puede añadir 1 vez en cada mensaje, una vez utilizado no se puede volver a seleccionar.
- **Nombre de la zona**, compuesto por 1 a 32 caracteres. Este campo solo se puede añadir 1 vez en cada mensaje, una vez utilizado no se puede volver a seleccionar.

En la parte superior izquierda se muestra una ventana con los diferentes campos que se han ido añadiendo al mensaje, y el número de caracteres que ocupan. Se pueden cambar el orden de los campos con los botones "**Subir**" y "**Bajar**", o eliminarlos con el botón "**Borrar**".

En la parte inferior se muestra un contador con la longitud total del mensaje definido

En la parte inferior se muestra una Ventana de previsualización, cuyas dimensiones pueden editarse pulsando en el botón "**Dimensiones**", para simular la ventana del busca donde se va a recibir el mensaje.

| Area de vista pre  | via 🔀                |  |  |  |  |
|--------------------|----------------------|--|--|--|--|
| Número de colum    | nas: <mark>64</mark> |  |  |  |  |
| Número de filas: 2 |                      |  |  |  |  |
| Aceptar            | Cancelar             |  |  |  |  |
|                    |                      |  |  |  |  |

#### 4.3 PREALARMA.

Permite definir los mensajes de Prealarma, lo buscas o grupos de buscas que los recibirán, y el número de tonos del aviso.

| General Alarma Prealarma Avería                                                         |         |                             |
|-----------------------------------------------------------------------------------------|---------|-----------------------------|
| <pre>&gt; *** Prealarma *** Central ## Zon a #### ###############################</pre> | Editar  | Busca(s): GR2<br>Tonos: 1 💌 |
| ۲                                                                                       | Editar  | Busca(s):<br>Tonos:         |
| r                                                                                       | Editar  | Busca(s):<br>Tonos:         |
|                                                                                         | Editar  | Busca(s):                   |
| C << Anterior                                                                           | Siguien | te >> <u>C</u> ancelar      |

Se pueden definir 4 mensajes de prealarma diferentes, que pueden ser activados según necesidad, y cuyo contenido puede ser editado.

El campo Busca(s) indica el código de identificación de busca o grupo de buscas que recibirán el mensaje.

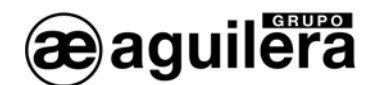

El campo Tonos indica el número de avisos acústicos que se recibirán el en busca.

### 4.4 AVERIA.

Permite definir los mensajes de Avería, lo buscas o grupos de buscas que los recibirán, y el número de tonos del aviso.

| AGUILERA ELECTRONICA - AGE42IDC - Persona                      | alizador de interfaces v2. 1 🛛 🔀              |
|----------------------------------------------------------------|-----------------------------------------------|
| General Alarma Prealarma Avería                                |                                               |
| AVERIA Central ## Zon<br>### ################################# | a # Editar Busca(s): GR2                      |
| ####                                                           | Tonos: 1                                      |
|                                                                | Editar Busca(s):                              |
|                                                                | Tonos:                                        |
|                                                                | Editar Busca(s):                              |
|                                                                | Tonos:                                        |
|                                                                | Editar Busca(s):                              |
|                                                                | Tonos:                                        |
|                                                                |                                               |
| (A)                                                            | nterior <u>S</u> iguiente >> <u>C</u> ancelar |

Se pueden definir 4 mensajes de avería diferentes, que pueden ser activados según necesidad, y cuyo contenido puede ser editado.

El campo Busca(s) indica el código de identificación de busca o grupo de buscas que recibirán el mensaje.

El campo Tonos indica el número de avisos acústicos que se recibirán el en busca.

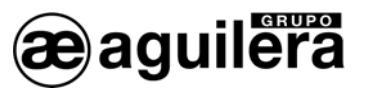

#### CONFIGURACIÓN DE PARÁMETROS DEL PROTOCOLO OPTIMUS. 5

Si en el modo de funcionamiento hemos configurado el modos de trabajo OPTIMUS es necesario configurar algunos parámetros para la correcta interpretación e implementación del protocolo.

Por defecto se aplican unos valores predeterminados, y solo será necesario modificarlos en caso de necesidad para adecuarlos a la implementación realizada por el integrador de sistemas.

#### 5.1 PARÁMETROS GENERALES.

En esta ventana se configuran los parámetros relativos al mensaje de megafonía que se reproducirá en el equipo de Optimus al producirse alguna alarma en la central algorítmica.

| AGUILERA ELECTRONICA - AGE42IDC - Personalizador de interfaces v3.0 | X |
|---------------------------------------------------------------------|---|
| Parámetros generales                                                |   |
|                                                                     |   |
|                                                                     |   |
| Identificador de mensaje:                                           |   |
|                                                                     |   |
| Prioridad: 1                                                        |   |
| [Máxima=1, Mínima=255]                                              |   |
|                                                                     |   |
| 🔽 Gong previo a mensaje                                             |   |
|                                                                     |   |
|                                                                     |   |
| Predeterminados << <u>Anterior</u> Siguiente >> Cancelar            | 1 |

- Identificador Indica el mensaje pregrabado en el equipo de megafonía que debe reproducirse en caso de alarma.
  - Prioridad

El es grado de urgencia del mensaje.

Marcar esta opción para que la reproducción del mensaje de megafonía Gong previo vaya precedida de un sonido de atención.

#### 5.2 GRUPOS DE MEGAFONÍA.

En esta ventana indicaremos el número de grupos de megafonía que vamos a gestionar, siendo el máximo 32 grupos.

A continuación asignaremos a cada uno de ellos el mismo nombre con el que han sido creados en el sistema de megafonía de Optimus.

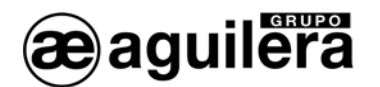

| AGUILERA ELECTRONICA - AGE42IDC - Personalizador de interfaces v3.0 🛛 🔀 |                 |                        |                     |  |  |  |  |  |
|-------------------------------------------------------------------------|-----------------|------------------------|---------------------|--|--|--|--|--|
| Grupos de m                                                             | egafonía        |                        |                     |  |  |  |  |  |
| Número de grupos: 32                                                    |                 |                        |                     |  |  |  |  |  |
| Grupo 1:                                                                | Grupo 9:        | Grupo 17:              | Grupo 25:           |  |  |  |  |  |
| Grupo 2:                                                                | Grupo 10:       | Grupo 18:              | Grupo 26:           |  |  |  |  |  |
| Grupo 3:                                                                | Grupo 11:       | Grupo 19:              | Grupo 27:           |  |  |  |  |  |
| Grupo 4:                                                                | Grupo 12:       | Grupo 20:              | Grupo 28:           |  |  |  |  |  |
| Grupo 5:                                                                | Grupo 13:       | Grupo 21:              | Grupo 29:           |  |  |  |  |  |
| Grupo 6:                                                                | Grupo 14:       | Grupo 22:              | Grupo 30:           |  |  |  |  |  |
| Grupo 7:                                                                | Grupo 15:       | Grupo 23:              | Grupo 31:           |  |  |  |  |  |
| Grupo 8:                                                                | Grupo 16:       | Grupo 24:              | Grupo 32:           |  |  |  |  |  |
|                                                                         |                 |                        |                     |  |  |  |  |  |
| <b>3</b>                                                                | Predeterminados | < <u>A</u> nterior Sin | guiente >> Cancelar |  |  |  |  |  |

Pulsando el botón "Predeterminados" se asigna el nombre de modo automático a los grupos que están habilitados.

| AGUILERA ELECTRO    | NICA - AGE42IDC - F | Personalizador de       | interfaces v3.0 🛛 🔀         |  |  |  |  |  |
|---------------------|---------------------|-------------------------|-----------------------------|--|--|--|--|--|
| Grupos de megafonía |                     |                         |                             |  |  |  |  |  |
| Número de grupos: 3 | 2 💌                 |                         |                             |  |  |  |  |  |
| Grupo 1: 01         | Grupo 9: 09         | Grupo 17: 17            | Grupo 25: 25                |  |  |  |  |  |
| Grupo 2: 02         | Grupo 10: 10        | Grupo 18: 18            | Grupo 26: 26                |  |  |  |  |  |
| Grupo 3: 03         | Grupo 11: 11        | Grupo 19: 19            | Grupo 27: 27                |  |  |  |  |  |
| Grupo 4: 04         | Grupo 12: 12        | Grupo 20: 20            | Grupo 28: 28                |  |  |  |  |  |
| Grupo 5: 05         | Grupo 13: 13        | Grupo 21: 21            | Grupo 29: 29                |  |  |  |  |  |
| Grupo 6: 06         | Grupo 14: 14        | Grupo 22: 22            | Grupo 30: 30                |  |  |  |  |  |
| Grupo 7: 07         | Grupo 15: 15        | Grupo 23: 23            | Grupo 31: 31                |  |  |  |  |  |
| Grupo 8: 08         | Grupo 16: 16        | Grupo 24: 24            | Grupo 32: 32                |  |  |  |  |  |
|                     |                     |                         |                             |  |  |  |  |  |
| 3                   | Predeterminados     | << <u>A</u> nterior Sig | guiente >> <u>C</u> ancelar |  |  |  |  |  |

## 5.3 ASIGNACIÓN DE GRUPOS A ZONAS.

En este paso debemos asociar cada zona de la central algorítmica a un grupo de megafonía concreto. Cada zona solo puede estar asociado a un único grupo de megafonía.

La ventana permite gestionar 1.024 zonas, que es el número máximo de zonas que puede existir en una central algorítmica.

Podemos dejar zonas sin asignar a ningún grupo, bien porque esas zonas no existan en la personalización de la central o bien porque no queramos que el paso a alarma de esas zonas causen la activación de la megafonía en ningún grupo.

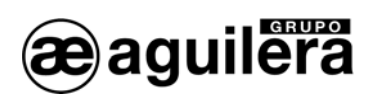

| AGUILERA ELECTRONICA - AGE42IDC - Per                                                                                                    | sonalizador de interfaces v3.0 🛛 🔀                       |
|----------------------------------------------------------------------------------------------------|----------------------------------------------------------|
| Asignación de grupos a zoi                                                                                                    | nas                                                      |
| Zonas sin grupo asignado                                                                                                    | Grupo 1 - "01"                                           |
| Zona 7<br>Zona 8<br>Zona 9<br>Zona 10<br>Zona 11<br>Zona 12<br>Zona 13<br>Zona 14<br>Zona 15<br>Zona 16<br>Zona 17<br>Zona 18<br>Zona 19 | Zona 1<br>Zona 2<br>Zona 3<br>Zona 4<br>Zona 5<br>Zona 6 |
| Asignar >>                                                                                                    | << Liberar                                               |
| •                                                                                                    | << <u>Anterior</u> Siguiente >> Cancelar                 |

La ventana permite seleccionar múltiples zonas y asignarlas al grupo actualmente seleccionado en una sola operación.

Una vez asignadas las zonas a sus grupos de megafonía correspondientes pulsaremos el botón "Siguiente".

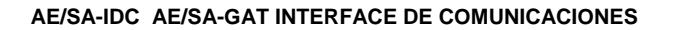

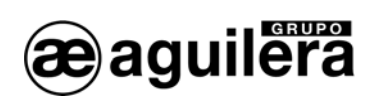

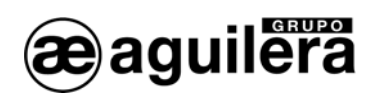

## 6 CONFIGURACIÓN DEL PUERTO ETHERNET.

El interface de comunicaciones AE/SA-GAT está equipado con un puerto Ethernet TCP/IP, pudiendo utilizar un transceptor 10/100 Ethernet MiiNePort E1 de Moxa, o XPort de Lantronix. El modelo utilizado se especifica en la etiqueta exterior del equipo.

| RESISTENCIA FINAL<br>DE LÍNEA | AE/SA-GAT<br>INTERFACE DE aguilera                                     |
|-------------------------------|------------------------------------------------------------------------|
| COM 2 RS-485                  | COMUNICACIONES TCP/IP GUILERA ELECTRONICA S.L.                         |
|                               | MAC address:                                                           |
|                               | P/N: 000000<br>DEFAULT IP: 10.0.0.250<br>IP: · · · FABRICADO EN ESPAÑA |

Para que este puerto sea operativo, es necesario asignarle una dirección IP en la red Ethernet donde va a estar conectado.

El método más sencillo para configurar el microservidor TCP/IP del Interface es mediante un explorador WEB. Para ello abriremos nuestro explorador e introduciremos la dirección IP del microservidor.

La dirección IP asignada al equipo AE/SA-GAT por defecto es la **10.0.0.250**.

Si esta dirección ha sido modificada, no conocemos la dirección IP real que tiene asignada el equipo AE/SA-GAT, podemos utilizar la aplicación:

- NPort Search Utility para los modelos con microservidor MiiNePort de Moxa,
- Device Installer para los modelos con microservidor XPort de Lantronix,

para que realice una búsqueda en la red y lo localice.

El modo de operación a programar variará en función del modo de trabajo que hayamos seleccionado en la configuración del modo de trabajo del AE/SA-GAT con el programa AGE42IDC. Elija el modo adecuado para un funcionamiento correcto.

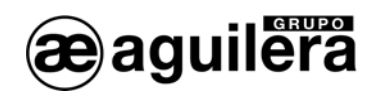

#### 6.1 CONFIGURACIÓN DEL MICROSERVIDOR MIINEPORT DE MOXA.

El siguiente apartado explica la forma de realizar la configuración del microservidor MiiNePort E1 de Moxa, y las aplicaciones necesarias para llevarlo a cabo. Si el interface AE/SA-GAT está equipada con un microservidor XPort de Lantronix consulte el apartado 6.2.

#### 6.1.1 NPORT SEARCH UTILITY.

Esta aplicación permite identificar la dirección IP asignada al equipo AE/SA-GAT.

Está incluida en el CD que acompaña al AE/SA-GAT, y puede localizarse en el directorio Utilidades\Moxa. También es posible acceder a la última versión de la aplicación desde la web de Moxa.

Enlace de descarga -→ http://www.Moxa.com/support/download.aspx?d\_id=1358

Para el correcto funcionamiento de la aplicación, es posible que deba desconectarse temporalmente el cortafuegos del PC donde se esté ejecutando.

Una vez instalada la aplicación Nsearch Port Utility, se deben seguir los siguientes pasos:

- Alimentar el equipo AE/SA-GAT. Comprobar que los led de alimentación de 3,3V y 5V están iluminados.
- Conectar el puerto Ethernet del PC al equipo AE/SA-GAT. El led verde del microservidor MiiNePort E1 debe iluminarse.
- Ejecutar Nport Search Utility. Debe mostrar la siguiente pantalla:

| Dert 🛛      | Search Utility                   |           |             |             |                |                             |              |                 |        |  |
|-------------|----------------------------------|-----------|-------------|-------------|----------------|-----------------------------|--------------|-----------------|--------|--|
| <u> </u>    | iction <u>V</u> iew <u>H</u> elp |           |             |             |                |                             |              |                 |        |  |
|             | <u>S</u> earch                   | Search IP | <br>Locate  | <br>Console | E<br>Assign IP | <b>f</b><br><u>U</u> n-Lock | L<br>Upgrade |                 |        |  |
| No 🛆        | Model                            | LAN1 M    | IAC Address | LAN1 IP Ad  | ldress         | LAN2 MAC                    | Address      | LAN2 IP Address | Status |  |
|             |                                  |           |             |             |                |                             |              |                 |        |  |
|             |                                  |           |             |             |                |                             |              |                 |        |  |
|             |                                  |           |             |             |                |                             |              |                 |        |  |
| Search Resu | ılt - 0 (s)                      |           |             | 1           |                |                             |              |                 |        |  |

• Pulsar sobre el icono "Search", y se inicia la búsqueda de dispositivos, mostrándolos en una nueva ventana, añadiéndolo posteriormente a la lista.

| ching            |                                   |                   |                |              |                  |                |
|------------------|-----------------------------------|-------------------|----------------|--------------|------------------|----------------|
| Searchi<br>Found | ng for NPort<br>1 NPort(s), 5 sec | ond(s) left.      |                | s            | how IPv6 Address | ✓ <u>S</u> top |
| No               | Model                             | LAN1 MAC Add L    | AN1 IP Address | LAN2 MAC Add | LAN2 IP Address  |                |
| 1                | MiiNePort E1                      | 00:90:E8:1A:6E: 1 | 0.0.0.250      |              | <u></u>          |                |
|                  |                                   |                   |                |              |                  |                |
|                  |                                   |                   |                |              |                  |                |

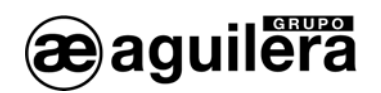

• El dispositivo encontrado (solo debe encontrase uno), es añadido a la lista de la ventana principal.

| 🔎 NPor                    | t Search Utility          |                       |                      |                                  |                        |        | X |
|---------------------------|---------------------------|-----------------------|----------------------|----------------------------------|------------------------|--------|---|
| ∫ <u>F</u> ile F <u>u</u> | Inction ⊻iew <u>H</u> elp |                       |                      |                                  |                        |        |   |
| L<br>Exit                 | <u>ea</u> rch             | Search <u>I</u> P Loo | tate <u>C</u> onsole | <b>E</b><br>Assign IP <u>U</u> r | -Lock U <u>p</u> grade |        |   |
| No 🛆                      | Model                     | LAN1 MAC Addr         | LAN1 IP Address      | LAN2 MAC Addr                    | LAN2 IP Address        | Status |   |
| 1                         | MiiNePort E1              | 00:90:E8:1A:6E:37     | 10.0.0.250           | —                                | —                      |        |   |
|                           |                           |                       |                      |                                  |                        |        |   |
|                           |                           |                       |                      |                                  |                        |        |   |
|                           |                           |                       |                      |                                  |                        |        |   |
| Search Re                 | sult - 1 NPort(s)         | 1                     | 1                    |                                  |                        |        |   |

 El dato mostrado en LAN1 IP Address corresponde a la dirección IP actual del Interface AE/SA-GAT

Haciendo doble "click" sobre el dispositivo se entra en la ventana de configuración mediante el navegador web instalado en el PC.

También es posible realizar la búsqueda de todos los dispositivos conectados en la red Ethernet donde nos conectemos. Esto es muy útil en aquellas instalaciones donde tenemos conectados dos o más equipos.

#### 6.1.2 CONFIGURACIÓN DEL MICROSERVIDOR.

Para acceder a la configuración del microservidor, abriremos nuestro explorador e introduciremos la dirección IP que tiene asignada.

Se mostrará la siguiente ventana con un resumen general de la configuración actual del equipo:

| 🛿 MiiNePort Web Console - Mozilla Firefox 📃 🔲 🔀               |                                |                            |   |
|---------------------------------------------------------------|--------------------------------|----------------------------|---|
| <u>A</u> rchivo <u>E</u> ditar <u>V</u> er Hi <u>s</u> torial | Marcadores Herramientas        | Ayuda                      |   |
| 🗋 MiiNePort Web Console                                       | +                              |                            | Ŧ |
| 🔶 🔁 🖶 💩 🗋 h                                                   | ttp://10.0.0.250/moxa/home.l   | htm 🟫 🗧 🛃 🛛 Google 🔎 🎫 👜 😭 | F |
| AENet                                                         |                                |                            |   |
| 🔁 Main Menu<br>🗀 Overview                                     | Welcome to MiiNePort w         | eb console                 |   |
| 🗄 🧰 Basic Settings                                            | Model name                     | MiiNePort E1               |   |
|                                                               | Serial No.                     | 3619                       |   |
|                                                               | Device name                    | AE/SA-GAT                  |   |
| Maintenance                                                   | Firmware version               | 1.4 Build 10080614         |   |
| 🔤 Save and Restart                                            | Ethernet IP address            | 10.0.0.250                 |   |
|                                                               | Ethernet MAC address           | 00:90:E8:1A:6E:37          |   |
|                                                               | Up time                        | 0 days 00h:26m:00s         |   |
|                                                               | Serial communication<br>status | Data Mode                  |   |
|                                                               |                                |                            |   |
| × 🕘 🕑 🖄                                                       |                                |                            |   |

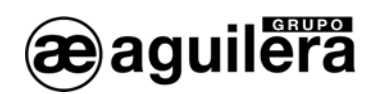

#### 6.1.2.1 CONFIGURACIÓN DE RED.

En primer lugar, debemos expandir la información correspondiente a "*Basic Settings*", pinchando en la carpeta situada en el panel de la izquierda.

Seleccionando en el panel izquierdo la opción *"Network Settings"* accederemos a la página de configuración de los parámetros de red del equipo.

| 🕹 MiiNePort Web Console - Mozilla Firefox 📃 🔲 🔀       |                                                         |                                       |   |  |
|-------------------------------------------------------|---------------------------------------------------------|---------------------------------------|---|--|
| Archivo Editar Ver Historial<br>MilNePort Web Console | Marcadores Herramientas + http://10.0.0.250/moxa/home.f | Ayuda<br>ntm 🟫 - C 🚷 - Google 🔎 🛲 🚇 1 | - |  |
| 🗋 AENet                                               |                                                         |                                       |   |  |
| 🔄 Main Menu<br>🗀 Overview                             | Network Settings                                        |                                       |   |  |
| 🖶 🚾 Basic Settings                                    | Device name                                             | AE/SA-GAT                             |   |  |
| 🗀 Network Settings                                    | IP configuration                                        | Static 💌                              |   |  |
| 💼 Serial Port Settings                                | IP address                                              | 10.0.0.250                            |   |  |
| Coperation Modes                                      | Netmask                                                 | 255.255.255.0                         |   |  |
| Handwanced Settings                                   | Gateway                                                 |                                       |   |  |
| Maintenance                                           | DNS server 1                                            |                                       |   |  |
| Save and Restart                                      | DNS server 2                                            |                                       |   |  |
|                                                       | Submit                                                  |                                       | - |  |
| x                                                     |                                                         | 🥹 Mj                                  |   |  |

En esta página hay que indicar la dirección IP que va a tener el equipo, así como la máscara de red. El resto de parámetros no suelen ser necesarios pero es conveniente confirmarlo con el administrador de la red donde se va a instalar el Interface de Comunicaciones.

Tras introducir los datos necesarios pulsaremos el botón "Submit" y se mostrará la siguiente ventana:

| 🕹 MiiNePort Web Console                                                                                                    | - Mozilla Firefox 📃 🔲 🔀                                                                                                    |
|----------------------------------------------------------------------------------------------------|----------------------------------------------------------------------------------------------------|
| Archivo Editar Yer Historial<br>MiiNePort Web Console<br>Console                                                                                                    | Marcadores Herramientas Ayuda +                                                                                                    |
| <ul> <li>Main Menu</li> <li>Overview</li> <li>Basic Settings</li> <li>Network Settings</li> <li>Serial Port Settings</li> <li>Operation Modes</li> <li>Advanced Settings</li> <li>Maintenance</li> <li>Save and Restart</li> </ul> | Network Settings OK!<br>Your changes have been submitted but not saved. Click Save/Restart to save your changes<br>and reboot the server. Your changes will take effect when the server restarts. If you would like<br>to make additional changes, remember to save your configuration before restarting the server.<br>Back Save/Restart Home |
| x                                                                                                    | 🖲 🗹 j                                                                                                    |

Pulsar sobre "Back" para continuar modificando los parámetros.

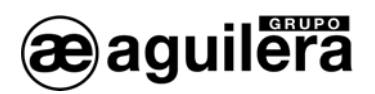

#### 6.1.2.2 CONFIGURACIÓN DEL PUERTO SERIE.

A continuación debemos revisar que la configuración del puerto serie del microservidor es correcta.

Para ello seleccionamos la opción "Serial Port Settings" en el panel izquierdo y nos aseguraremos de que todos los datos están configurados como se muestra en la siguiente ventana.

| 🖢 MiiNePort Web Console - Mozilla Firefox 📃 🔲 🔀                                                                       |                                                                                                    |                                                            |        |  |
|----------------------------------------------------------------------------------------------------|----------------------------------------------------------------------------------------------------|------------------------------------------------------------|--------|--|
| Archivo Editar Ver Historial<br>MilNePort Web Console                                                                 | Marcadores Herramienta                                                                                                    | is Ay <u>u</u> da<br>ne.htm ☆ - ⊄ <mark>X3</mark> - Google | , m    |  |
| Main Menu Overview Basic Settings Serial Port Settings Operation Modes Advanced Settings Maintenance Save and Restart | Communication Param<br>Port alias<br>Serial Parameters<br>Baud rate [Hint]<br>Data bits<br>Stop bits<br>Parity<br>Flow control<br>FIFO<br>Submit | None V<br>Disable                                          |        |  |
| x                                                                                                    |                                                                                                    |                                                            | 🥴 Mj 🔐 |  |

Serial Parameters

| 0 | Baud Rate:    | 57600  |
|---|---------------|--------|
| 0 | Data bits:    | 8      |
| 0 | Stop bits:    | 1      |
| 0 | Parity:       | None   |
| 0 | Flow control: | None   |
| 0 | FIFO:         | Enable |
|   |               |        |

Este puerto serie es un puerto interno del equipo microservidor. No tiene ninguna relación con la configuración del puerto serie del Interface que como hemos visto antes, se realiza mediante el Personalizador AGE42IDC y tampoco está relacionado en modo alguno con la configuración del puerto serie de la central algorítmica a la que se conectará el Interface.

La modificación de estos datos provocará que el equipo AE/SA-GAT no funcione correctamente.

Si ha sido necesario modificar algún dato, pulsar "**Submit**" y posteriormente "**Back**" para continuar modificando los parámetros.

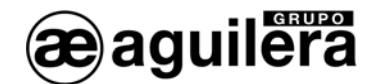

#### 6.1.2.3 MODOS DE OPERACIÓN.

Deberemos seleccionar el modo de operación necesario para un correcto funcionamiento, en función del modo de trabajo seleccionado en el Interface AE/SA-GAT mediante el programa AGE42IDC.

Las posibles configuraciones son las siguientes:

| Modo trabajo AE/SA-GAT | Modo de Operación Microservidor |
|------------------------|---------------------------------|
| MODBUS/TCP             | TCP Server                      |
| OPTIMUS                | TCP Client                      |
| GATEWAY                | TCP Server                      |

#### 6.1.2.3.1 TCP SERVER.

Este modo de funcionamiento debe ser programado para el funcionamiento de AE/SA-GAT en modo MODBUS/TCP y GATEWAY. Es el modo que sale programado por defecto.

Seleccionamos la opción "Operation Modes" en el panel izquierdo, y nos mostrará la siguiente pantalla.

| 🔮 MiiNePort Web Console                                       | - Mozilla Firefox 📃 🗖 🔀                                |
|---------------------------------------------------------------|--------------------------------------------------------|
| <u>A</u> rchivo <u>E</u> ditar <u>V</u> er Hi <u>s</u> torial | <u>Marcadores</u> Herramien <u>t</u> as Ayuda          |
| 🗋 MiiNePort Web Console                                       | + -                                                    |
|                                                               | nttp://10.0.0.250/moxa/home.htm 🛛 🕆 🗗 🚷 - Google 🖉 💷 🍙 |
| 🗋 AENet                                                       |                                                        |
| 🔄 Main Menu                                                   | Operation Modes                                        |
| 🖻 🔄 Basic Settings                                            | Mode TCP V                                             |
| Network Settings                                              | Role TCP Server 💌                                      |
| Serial Port Settings                                          | TCP Server Setting                                     |
| Operation Modes                                               | Local TCP port 3001                                    |
| Handwanced Settings                                           | [ Advanced settings ]                                  |
| Maintenance     Save and Rectart                              |                                                        |
| Save and Restart                                              | Submit                                                 |
|                                                               |                                                        |
| x                                                             | 🥑 🗠 j 🔬                                                |

Debemos seleccionar los siguientes valores.

- Mode: TCP
- Role: TCP Server
- Local TCP port: 3001 o el puerto que queramos utilizar.

A continuación pulsar en "*Advanced settings*", para modificar algunos parámetros, comprobando que corresponden con los de la imagen.

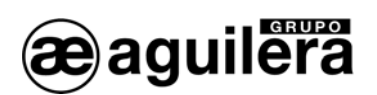

| 🕙 MiiNePort Web Console                                                                                                    | - Mozilla Firefox                                                                                               |                                                                                                    |         |  |  |
|----------------------------------------------------------------------------------------------------|----------------------------------------------------------------------------------------------------|----------------------------------------------------------------------------------------------------|---------|--|--|
| <u>A</u> rchivo <u>E</u> ditar <u>V</u> er Hi <u>s</u> torial                                                                                                    | Marcadores Herramien <u>t</u> as                                                                                | Ay <u>u</u> da                                                                                          |         |  |  |
| MilNePort Web Console +                                                                                                    |                                                                                                    |                                                                                                    |         |  |  |
| (€)> 🗉 🖡 🐍 🗋                                                                                                    | http://10.0.0.250/moxa/home.                                                                                    | htm 😭 - C 😽 - Google                                                                                    | 🔎 🎟 👜 🕋 |  |  |
| AENet                                                                                                    |                                                                                                    |                                                                                                    |         |  |  |
| <ul> <li>Main Menu</li> <li>Overview</li> <li>Basic Settings</li> <li>Network Settings</li> <li>Serial Port Settings</li> <li>Operation Modes</li> <li>Advanced Settings</li> </ul> | Operation Modes<br>Mode<br>Role<br>TCP alive check time<br>TCP Server Setting<br>Connection control             | TCP V<br>TCP Server V<br>7 (0 - 99 min)                                                                 |         |  |  |
| <ul> <li>Maintenance</li> <li>Save and Restart</li> </ul>                                                                                                    | Password required<br>Password<br>Max connection<br>Communication protocol<br>Local TCP port<br>Ignore jammed IP | Enable Disable                                                                                          |         |  |  |
|                                                                                                    | Disconnection Control                                                                                           |                                                                                                    |         |  |  |
|                                                                                                    | By DSR off<br>Check EOT<br>Check EOT character<br>Inactivity time                                               | Enable Disable<br>Enable Disable<br>04 (0-ff, Hex)<br>0 (0 - 65535 ms)                                  |         |  |  |
|                                                                                                    | Data Packing                                                                                                    |                                                                                                    |         |  |  |
|                                                                                                    | Packet length<br>Delimiter 1<br>Delimiter 2<br>Match bytes<br>Delimiter process<br>Force transmit<br>Submit     | 0 (0 - 1024)<br>0 (Hex) Enable<br>0 (Hex) Enable<br>1 byte 2 bytes<br>Do nothing 1<br>10 (0 - 65535 ms) |         |  |  |
| x                                                                                                    |                                                                                                    |                                                                                                    | 🥹 🗠 j 🔐 |  |  |

A continuación pulsar en "*Advanced settings*", para modificar algunos parámetros, comprobando que corresponden con los de la imagen.

Si ha sido necesario modificar algún dato, pulsar "*Submit*" y posteriormente "*Back*" para continuar modificando los parámetros.

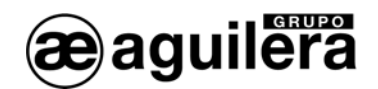

#### 6.1.2.3.2 TCP CLIENT.

Este modo de funcionamiento debe ser programado para el funcionamiento de AE/SA-GAT en modo OPTIMUS.

Seleccionamos la opción *"Operation Modes"* en el panel izquierdo, y nos mostrará la siguiente pantalla, que ampliaremos pulsando en *"Advanced settings"*.

| 🕹 MiiNePort Web Console -                                     | - Mozilla Firefox                        |                        |                                         |
|---------------------------------------------------------------|------------------------------------------|------------------------|-----------------------------------------|
| <u>A</u> rchivo <u>E</u> ditar <u>V</u> er Hi <u>s</u> torial | <u>M</u> arcadores Herramien <u>t</u> as | Ay <u>u</u> da         |                                         |
| 🗋 MiiNePort Web Console                                       | +                                        |                        | -                                       |
| 🔶 🔿 🔁 🖊 🐍 🗋 h                                                 | nttp://10.0.0.250/moxa/home.             | htm 🖙 - C 🚼 - Google 🎝 | P === 💿 🖍                               |
| AENet                                                         |                                          |                        |                                         |
| 🖻 Main Menu                                                   |                                          |                        |                                         |
| 🗀 Overview                                                    | Operation Modes                          |                        |                                         |
| 🖹 🔄 Basic Settings                                            | Mode                                     | ТСР                    |                                         |
| 🗎 Network Settings                                            | Role                                     | TCP Client V           |                                         |
| Serial Port Settings                                          | TCP alive check time                     | 7(0 - 99 min)          |                                         |
| Operation Modes     Advanced Settings                         | TCP Client Setting                       |                        |                                         |
| P Maintenance                                                 | Connection control                       | Start up               |                                         |
| Save and Restart                                              | Connect response                         |                        |                                         |
|                                                               | Connect timeout                          | 1500 (100 - 65535 ms)  | D-++ 07000                              |
|                                                               | Alternate address                        | 10.0.0.82              | Port 27000                              |
|                                                               | Alternate address 2                      |                        | Port 4001                               |
|                                                               | Alternate address 3                      |                        | Port 4001                               |
|                                                               | Disconnection Control                    |                        | ] • • • • • • • • • • • • • • • • • • • |
|                                                               | By DSR off                               | 🔿 Enable 🔘 Disable     |                                         |
|                                                               | Check EOT                                |                        |                                         |
|                                                               | Check EOT character                      | 04 (0-ff, Hex)         |                                         |
|                                                               | Inactivity time                          | 0 (0 - 65535 ms)       |                                         |
|                                                               | Data Packing                             |                        |                                         |
|                                                               | Packet length                            | 1024 (0 - 1024)        |                                         |
|                                                               | Delimiter 1                              | 74 (Hex) 🗹 Enable      |                                         |
|                                                               | Delimiter 2                              | 3E (Hex) 🗹 Enable      |                                         |
|                                                               | Match bytes                              | 🗌 1 byte 🖲 2 bytes     |                                         |
|                                                               | Delimiter process                        | Do nothing 💙           |                                         |
|                                                               | Force transmit                           | 50 (0 - 65535 ms)      |                                         |
|                                                               |                                          |                        |                                         |
|                                                               | Submit                                   |                        |                                         |
| x                                                             |                                          |                        | 🕲 🖂 j 🔐                                 |

Estos son los parámetros que debemos modificar:

| • | Mode                       | Seleccionar "TCP"                                             |
|---|----------------------------|---------------------------------------------------------------|
| • | Role                       | Seleccionar "TCP Client"                                      |
| • | <b>Connection Control</b>  | Seleccionar "Start up" para que el equipo intente conectar    |
|   |                            | automáticamente con el equipo de Optimus al arrancar.         |
| • | <b>Destination address</b> | Introducir la dirección IP del equipo de megafonía de Optimus |
|   |                            | El puerto debe ser el 27000.                                  |
| • | Packet lenght              | Seleccionar el máximo: 1.024                                  |
| • | Force Transmit             | Introducir 50 ms.                                             |
|   |                            |                                                               |

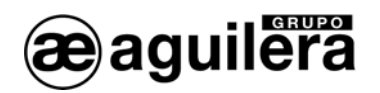

Si ha sido necesario modificar algún dato, pulsar "*Submit*" y posteriormente "*Back*" para continuar modificando los parámetros.

#### 6.1.2.4 GUARDAR DATOS Y REINICIAR.

Una vez terminada la configuración del microservidor, es necesario guardar los datos de la configuración y reiniciar el equipo.

En el panel de la izquierda seleccionamos "**Save and Restart**" para que los cambios tengan efecto. Se mostrará el siguiente mensaje.

| 🕙 MiiNePort Web Console                                                                                                    | - Mozilla Firefox 📃 🔲 🔀                                                                                                    |
|----------------------------------------------------------------------------------------------------|----------------------------------------------------------------------------------------------------|
| Archivo Editar Ver Historial                                                                                                    | Marcadores Herramientas Ayuda<br>+<br>                                                                                                    |
| 🗋 AENet                                                                                                    | »                                                                                                    |
| <ul> <li>Main Menu</li> <li>Overview</li> <li>Basic Settings</li> <li>Advanced Settings</li> <li>Maintenance</li> <li>Save and Restart</li> </ul> | Save Configuration OK!<br>Your configuration has been saved and your settings will take effect when the server is<br>restarted. Click on Restart to reboot the MiiNePort E1 server now.<br>Back Restart Home |
| x                                                                                                    | 🧐 🖂 j 🖉                                                                                                    |

Pulsar sobre el botón "Restart" para reiniciar el equipo.

Tras reiniciar, el microservidor comenzará a operar con la configuración que hemos indicado.

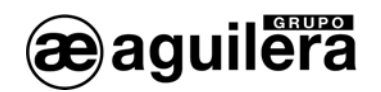

#### 6.2 CONFIGURACIÓN DEL MICROSERVIDOR XPORT DE LANTRONIX.

El siguiente apartado explica la forma de realizar la configuración del microservidor XPort de Lantronix, y las aplicaciones necesarias para llevarlo a cabo. Si el interface AE/SA-GAT está equipada con un microservidor MiiNePort E1 de Moxa consulte el apartado 6.1.

#### 6.2.1 DEVICE INSTALLER.

Esta aplicación permite identificar la dirección IP asignada al equipo AE/SA-GAT.

Está incluida en el CD que acompaña al AE/SA-GAT, y puede localizarse en el directorio Utilidades\Lantronix. También es posible acceder a la última versión de la aplicación desde la web de Lantronix.

Enlace de descarga -→<u>setup\_di\_x86x64cd\_4.3.0.3.exe</u>

El ejecutar el archivo setup di x86x64cd 4.3.0.3.exe se procederá a la instalación.

| Abrir archivo - A                  | vertencia de seguridad 🛛 🔀                                                                                                    |                            |
|------------------------------------|----------------------------------------------------------------------------------------------------|----------------------------|
| ¿Desea ejecutar                    | este archivo?                                                                                                    |                            |
| Nomb<br>Fabrican<br>Tip<br>C       | e: setup_di_x86x64cd_4.3.0.3.exe<br>e: <u>Lantronix_Inc.</u><br>o: Aplicación<br>e: D:\Almacen\DOC\Lantronics\XPort                                                                        |                            |
| ✓ Preguntar siemp                  | Ejecutar Cancelar                                                                                                    |                            |
| Los archi<br>de archiv<br>software | ros procedentes de Internet pueden ser útiles, pero este tipo<br>o puede dañar potencialmente su equipo. Sólo ejecute<br>le los fabricantes en los que confía. ¿ <u>Cuál es el riesgo?</u> | English   English Japanese |

Para su correcto funcionamiento, precisa que estén instalados algunos programas de Microsoft. En el caso de que no estén instalados, se indica en una ventana y procede a su instalación. El ordenador debe tener Sistema Operativo Windows XP o superior (Vista, Windows 7, etc).

| 🕿 DeviceInstaller I  | nstaller                                                                                                    |
|----------------------|----------------------------------------------------------------------------------------------------|
| 22                   | In order to install DeviceInstaller you must first install these components:<br>Windows Installer 3.1 for XP (x86) (Installed)<br>Microsoft .NET Framework 4.0 (x86 x64) (Installed)<br>☑ DeviceInstaller 4.3.0.3 (x86) English |
|                      | Install                                                                                                    |
| Windows XP Sp3 (x86) |                                                                                                    |

Se deben aceptar todas las pantallas que se van mostrando hasta concluir la instalación.

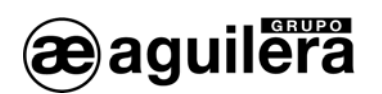

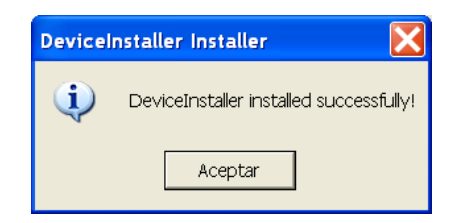

Para el correcto funcionamiento de la aplicación, es posible que deba desconectarse temporalmente el cortafuegos del PC donde se esté ejecutando.

Una vez instalada la aplicación Device Installer, se deben seguir los siguientes pasos:

- Alimentar el equipo AE/SA-GAT. Comprobar que los led de alimentación de 3,3V y 5V están iluminados.
- Conectar el puerto Ethernet del PC al equipo AE/SA-GAT mediante un cable con conectores RJ45. El led verde del microservidor XPort debe iluminarse.
- Ejecutar Device Installer. Debe mostrar la siguiente pantalla:

| 😢 Lantronix DeviceInstaller 4.3.    | 0.3  |            |                          |
|-------------------------------------|------|------------|--------------------------|
| File Edit View Device Tools         | Help |            |                          |
| 🖉 Search 🤤 Exclude 🔌 Assign IP      |      |            |                          |
| 🖃 💭 Lantronix Devices - 0 device(s) | Туре | Name Group | IP Address Hardware Addr |
| Conexión de área local (10.0.0      |      |            |                          |
|                                     |      |            |                          |
|                                     |      |            |                          |
|                                     |      |            |                          |
|                                     |      |            |                          |
| <                                   | <    |            | >                        |
|                                     |      |            |                          |

• Pulsar sobre el icono "Search", y se inicia la búsqueda de dispositivos, mostrándolos en una nueva ventana, añadiéndolo posteriormente a la lista.

| Lantronix DeviceInstaller 4.3.                                                                                                    | 0.3  |           |               |                |
|----------------------------------------------------------------------------------------------------|------|-----------|---------------|----------------|
| File Edit View Device Tools                                                                                                    | Help |           |               |                |
| 🖉 Search 🤤 Exclude 🔌 Assign IP                                                                                                    |      |           |               |                |
| 🖃 异 Lantronix Devices - 1 device(s)                                                                                                    | Туре | Name Grou | ip IP Address | Hardware Addr  |
| E conexión de área local (10.0.0<br>Conexión de área local (10.0.0<br>Conexión de área local (10.0.0<br>Conexión de área local (10.0.0<br>VPort-03/04 - firmware ∨<br>VPort-03/04 - firmware ∨<br>L 22 10.0.0.250 | '    |           | 10.0.0.250    | 00-20-4A-DF-6B |
| <                                                                                                    | <    |           |               | >              |
| 🗹 Ready                                                                                                    |      |           |               | .::            |

- El dispositivo encontrado (solo debe encontrase uno), es añadido a la lista de la ventana principal.
- Expandiendo la información nos muestra la dirección IP actual del Interface AE/SA-GAT.

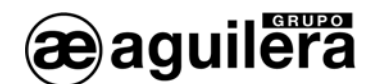

Haciendo doble "click" sobre el dispositivo se entra en la ventana de detalles de configuración

| 🕿 Lantronix DeviceInstaller 4.3.0.3   |                                                                                                    |                                         |                   |
|---------------------------------------|----------------------------------------------------------------------------------------------------|-----------------------------------------|-------------------|
| File Edit View Device Tools Help      |                                                                                                    |                                         |                   |
| ✓ Search                              | arade                                                                                                    |                                         |                   |
| 🖃 🖶 Lantronix Devices - 1 device(s)   | Device Details We                                                                                                    | o Configuration Telnet Confi            | quation           |
| 🛓 🍰 Conexión de área local (10.0.0.3) |                                                                                                    |                                         |                   |
| 🖻 🧰 XPort                             | Reioad Details                                                                                                    |                                         |                   |
| 😑 🦇 XPort-03/04 - firmware v6.7.0.1   | wood A T                                                                                                    | Property                                | Value             |
| 10.0.0.250                            | 13×3011                                                                                                    | Name                                    |                   |
|                                       |                                                                                                    | DHCP Device Name                        |                   |
|                                       | All a second second sec | Group                                   |                   |
|                                       |                                                                                                    | Dovice Femily                           | YDart             |
|                                       |                                                                                                    | Type                                    | XPort-03/04       |
|                                       |                                                                                                    | ID                                      | X5                |
|                                       |                                                                                                    | Hardware Address                        | 00-20-4A-DF-6B-F6 |
|                                       |                                                                                                    | Firmware Version                        | 6.7               |
|                                       |                                                                                                    | Extended Firmware Versi                 | 6.7.0.1           |
|                                       |                                                                                                    | Online Status                           | Online            |
|                                       |                                                                                                    | IP Address                              | 10.0.250          |
|                                       |                                                                                                    | IP Address was Obtained                 | Statically        |
|                                       |                                                                                                    | Subnet Mask                             | 255.255.255.0     |
|                                       |                                                                                                    | Gateway                                 | 0.0.0.0           |
|                                       |                                                                                                    | Number of COB partitions                | 6                 |
|                                       |                                                                                                    | Number of Ports                         | 1                 |
|                                       |                                                                                                    | TCP Keepalive                           | 45                |
|                                       |                                                                                                    | Telnet Supported                        | True              |
|                                       |                                                                                                    | Telnet Port                             | 9999              |
|                                       |                                                                                                    | Web Port                                | 80                |
|                                       |                                                                                                    | Maximum Baud Rate Sup                   | 921600            |
|                                       |                                                                                                    | Firmware Upgradable                     | True              |
|                                       |                                                                                                    | Supports Configurable Pl                | True              |
|                                       |                                                                                                    | Supports AES Data Stress                | False             |
|                                       |                                                                                                    | Supports AES Data Strea                 | True              |
|                                       |                                                                                                    | Supports 905<br>Supports 921K Baud Bate | True              |
|                                       |                                                                                                    | Supports HTTP Server                    | True              |
|                                       |                                                                                                    | Supports HTTP Setup                     | True              |
|                                       |                                                                                                    | Supports 230K Baud Rate                 | True              |
|                                       |                                                                                                    | Supports GPIO                           | True              |
|                                       |                                                                                                    |                                         |                   |
|                                       |                                                                                                    |                                         |                   |
| Ready                                 |                                                                                                    |                                         |                   |
|                                       |                                                                                                    |                                         |                   |

También es posible realizar la búsqueda de todos los dispositivos conectados en la red Ethernet donde nos conectemos. Esto es muy útil en aquellas instalaciones donde tenemos conectados dos o más equipos.

#### 6.2.2 ASIGNACIÓN DE UNA DIRECCIÓN IP.

Teniendo seleccionado el dispositivo al que queremos cambiar la dirección IP, pulsamos obre **"Assign IP**" en la barra de accesos directos de menú, o pulsamos **"F7**".

• Se abrirá una nueva ventana para la asignación de la dirección IP, seleccione "Assign specific IP address", y pulse en "Next" para continuar.

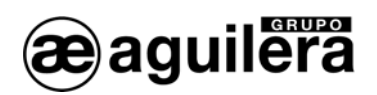

| S Assign IP Address |                                                                                                    |
|---------------------|----------------------------------------------------------------------------------------------------|
|                     | Assignment Method<br>Would you like to specify the IP address or should the unit get its settings<br>from a server out on the network?<br>Obtain an IP address automatically<br>Assign a specific IP address<br>TCP/IP Tutorial |
|                     | < Back Next > Cancel                                                                                                    |

Introduzca los valores para los campos IP address, Subnet mask y Default Gateway. Estos valores deben ser proporcionados por el administrador de la red donde va a ser instalado el AE/SA-GAT, para asegurar el correcto funcionamiento y evitar conflictos de direcciones con otros equipos. Pulse en "Next" para continuar.

| Assign IP Address |                                                                                                    |                                                                                                    | X |
|-------------------|----------------------------------------------------------------------------------------------------|----------------------------------------------------------------------------------------------------|---|
|                   | IP Settings<br>Please fill in the IP a<br>The subnet will be fi<br>for accuracy. Incor<br>impossible for your<br>disruption.<br>IP address:<br>Subnet mask:<br>Default gateway: | ddress, subnet, and gateway to assign the device.<br>led in automatically as you type, but please verify it<br>rect values in any of the below fields can make it<br>device to communicate, and can cause network<br>10.0.0.250<br>255.255.0<br>0.0.0 |   |
|                   | <                                                                                                    | Back Next > Cancel                                                                                                    |   |

 Pulse sobre el botón "Assign" para guardar los datos en el interface de comunicaciones AE/SA-GAT.

| S Assign IP Address |                                                                                        | × |
|---------------------|----------------------------------------------------------------------------------------|---|
|                     | Assignment<br>Click the Assign button to complete the IP address assignment.<br>Assign |   |
|                     | < Back Finish Cancel                                                                   |   |

• Se inicia el proceso de volcado de datos, y al cabo de unos segundos se muestra un mensaje de confirmación y finaliza el proceso. Pulse en "Finish" para terminar.

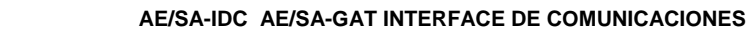

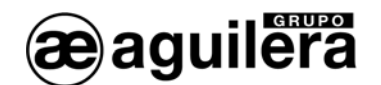

| S Assign IP Address |                                                                              |
|---------------------|------------------------------------------------------------------------------|
|                     | Assignment<br>Click the Assign button to complete the IP address assignment. |
|                     | Progress of task:                                                            |
|                     | Finish Cancel                                                                |

Si no es posible configurar alguno de los parámetros, consulte la sección 6.2.3.1 accediendo a través del configurador web.

Puede realizarse un test de funcionamiento de comunicaciones con el siguiente procedimiento:

- Seleccione el dispositivo desde el listado de la ventana principal, y selecciona la opción "Ping" desde el menú "Tools". También puede acceder pulsando la tecla "F4". Se abre una ventana que muestra la dirección IP del dispositivo seleccionado.
- Pulse sobre el botón "Ping", y en la ventana "Status" se muestra los resultados. Puede repetir nuevamente la prueba nuevamente pulsando en "Ping", o borrar los resultados con el botón "Clear Status".

Si no recibe mensajes de respuesta (Reply), asegúrese de que el interface de comunicaciones AE/SA-GAT está conectado a la red y que la dirección IP asignada es válida para el segmento de red donde está trabajando. Si no está seguro, compruébelo con su administrador de red.

| 🖉 Ping Device 🛛 🔀                           | 🖉 Ping Device 🗙                                                                                                    |
|---------------------------------------------|----------------------------------------------------------------------------------------------------|
| IP Address:<br>10.0.0.250 Ping Clear Status | IP Address:<br>10.0.0250 Ping Clear Status                                                                                                    |
| Status:                                     | Status:<br>Reply from 10.0.0.250: bytes=32 time=0ms<br>Reply from 10.0.0550: bytes=32 time=0ms<br>Reply from 10.0.0.250: bytes=32 time=0ms<br>Reply from 10.0.0.250: bytes=32 time=0ms |
| Close                                       | Close                                                                                                    |

• Pulse el botón "Close", y vuelva a la ventana principal del programa.

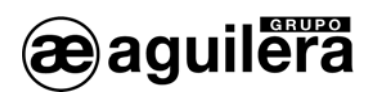

#### 6.2.3 CONFIGURACIÓN DEL MICROSERVIDOR.

Para acceder a la configuración del microservidor, en la ventana de la derecha seleccionamos "Web Configuration", y pinchamos en el botón verde.

| 🕿 Lantronix DeviceInstaller 4.3.0.3                                                                                                    |                                                     |
|----------------------------------------------------------------------------------------------------|-----------------------------------------------------|
| File Edit View Device Tools Help                                                                                                    |                                                     |
| ✓ Search       ✓ EXCLUDE       ✓ Assign IP       ♥ Opgrade         Image: Search       ✓ Exclude       ✓ Assign IP       ♥ Opgrade         Image: Search       ✓ Exclude       ✓ Assign IP       ♥ Opgrade         Image: Search       ✓ Exclude       ✓ Assign IP       ♥ Opgrade         Image: Search       ✓ Exclude       ✓ Assign IP       ♥ Opgrade         Image: Search       ✓ Exclude       ✓ Exclude       ✓ Exclude       ✓ Exclude         Image: Search       ✓ Exclude       ✓ Exclude       ✓ Exclude       ✓ Exclude       ✓ Exclude         Image: Search       ✓ Exclude       ✓ Exclude | <mark>)                                     </mark> |
| Please press the Go button to navigate to the device.                                                                                                    |                                                     |

Conociendo la dirección IP, también es posible acceder directamente con un navegador web (IE, Firefox, etc.) escribiendo la dirección IP en la barra de direcciones.

Para acceder al equipo nos pedirá el nombre de usuario y la contraseña. Los campos deben dejarse en blanco, aunque posteriormente pueden definirse para proteger el acceso al equipo.

| Conectar a 10.0.0     | 0. 250              |
|-----------------------|---------------------|
|                       | GR                  |
| Bienvenido a 10.0.0.2 | 250                 |
| Usuario:              | 2                   |
| Contraseña:           |                     |
|                       | Recordar contraseña |
|                       | Aceptar Cancelar    |

Al pulsar en "Aceptar" nos mostrará la siguiente pantalla.

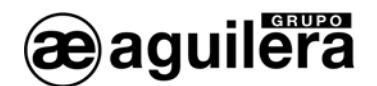

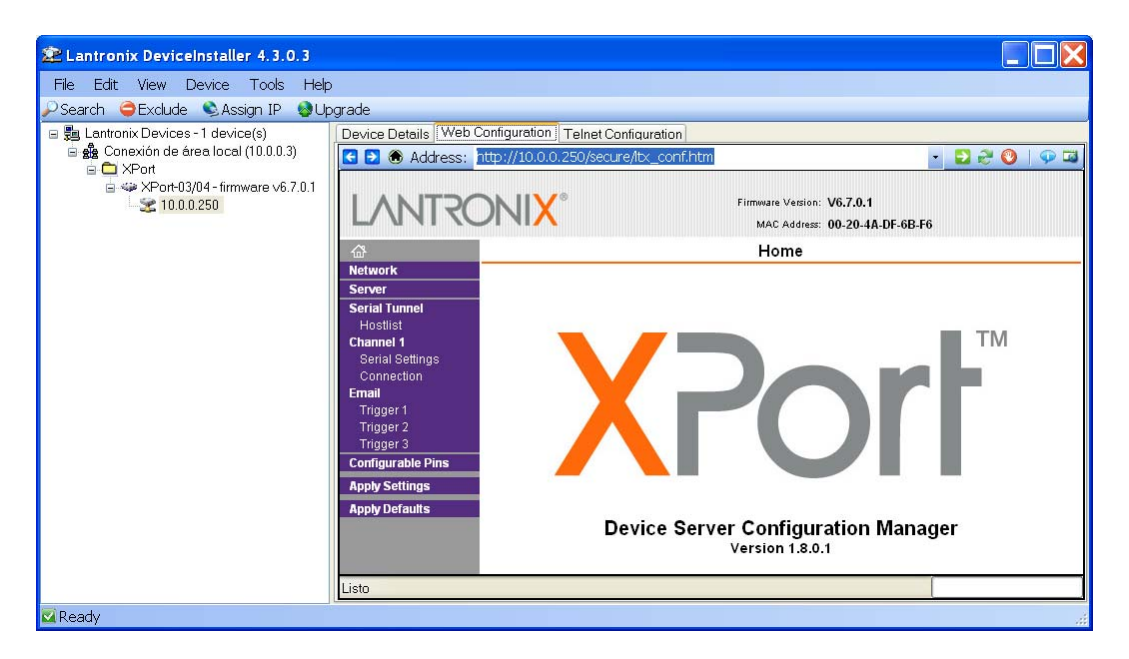

#### 6.2.3.1 CONFIGURACIÓN DE RED (NETWORK).

Seleccionando en el panel izquierdo la opción *"Network"* accederemos a la página de configuración de los parámetros de red del equipo.

| 🖄 Lantronix DeviceInstaller 4.3.0.    | 3                                                            |               |
|---------------------------------------|--------------------------------------------------------------|---------------|
| File Edit View Device Tools           | Help                                                         |               |
| 🖉 Search 🤤 Exclude 🔍 Assign IP 📢      | Dipgrade                                                     |               |
| 🖃 👼 Lantronix Devices - 1 device(s)   | Device Details Web Configuration Telnet Configuration        |               |
| 🖻 🏰 Conexión de área local (10.0.0.3) | C D 🛞 Address: http://10.0.0.250/secure/ltx_conf.htm         | - 🔁 😌 🚫   💬 🖼 |
| a → XPort-03/04 - firmware v6.7.      | Firmware Version: V6.7.0.1<br>MAC Address: 00-20-4A-DF-6B-F6 |               |
|                                       | ☐ Network Settings                                           |               |
|                                       | Network                                                      |               |
|                                       | Serial Tunnel Network Mode: Wired Only V                     |               |
|                                       | Channel 1 Obtain IP address automatically                    |               |
|                                       | Connection Auto Configuration Methods                        |               |
|                                       | Email BOOTP:   Enable Disable                                |               |
|                                       | Trigger 2 DHCP:  DHCP:  Disable                              |               |
|                                       | Configurable Pins AutoIP:   Enable  Disable                  |               |
|                                       | Apply Settings DHCP Host Name:                               |               |
|                                       | O Use the following IP configuration:                        |               |
|                                       | IP Address: 10.0.0.250                                       |               |
|                                       | Subnet Mask: 255.255.255.0                                   |               |
|                                       | Default Gateway: 0.0.0.0                                     |               |
|                                       | DNS Server: 0.0.0.0                                          |               |
|                                       | Ethernet Configuration                                       |               |
|                                       | V Auto Negotiate                                             |               |
|                                       | Speed: 💿 100 Mbps 🔿 10 Mbps                                  |               |
|                                       | Duplex 💿 Full 🔾 Half                                         |               |
|                                       |                                                              |               |
|                                       | ОК                                                           |               |
|                                       |                                                              |               |
| < >                                   |                                                              |               |
| Ready                                 |                                                              |               |

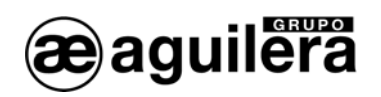

En esta página hay que indicar la dirección IP que va a tener el equipo, así como la máscara de red. El resto de parámetros no suelen ser necesarios pero es conveniente confirmarlo con el administrador de la red donde se va a instalar el Interface de Comunicaciones.

Tras introducir los datos necesarios pulsaremos el botón "OK". Se mostrará el texto "Done" durante unos segundos.

Para que las modificaciones tengan efecto, hay que pulsar en "Apply Settings" al finalizar.

#### 6.2.3.2 CONFIGURACIÓN DEL PUERTO SERIE.

A continuación debemos revisar que la configuración del puerto serie del microservidor es correcta.

Para ello seleccionamos la opción "Channel 1 - Serial Settings" en el panel izquierdo y nos aseguraremos de que todos los datos están configurados como se muestra en la siguiente ventana.

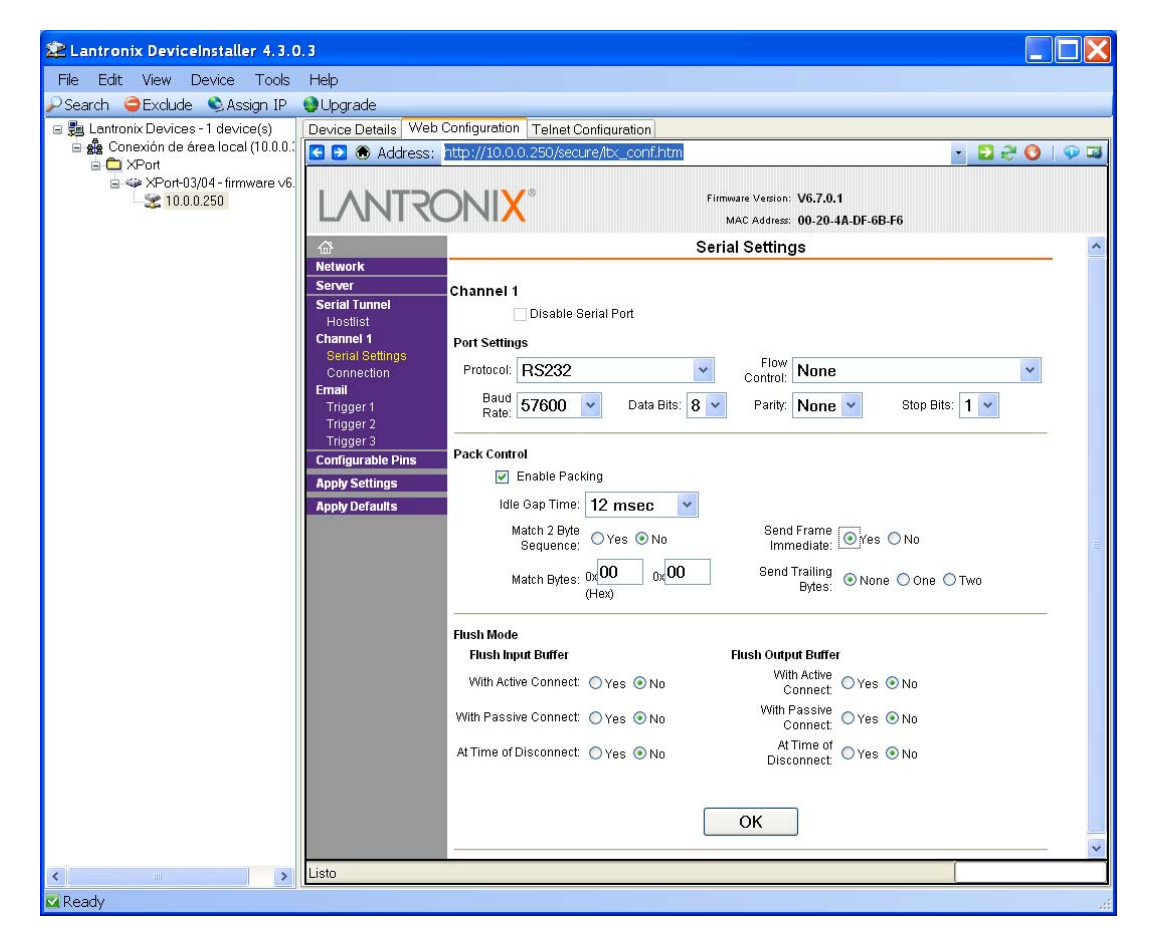

- Channel 1. Port settings
  - Protocol: **RS-232** 0
  - Flow control: 0 None
  - Baud Rate: 57600 0 8
  - Data bits: 0
  - Parity: None 0
  - Stop bits: 1 0
  - FIFO: Enable 0

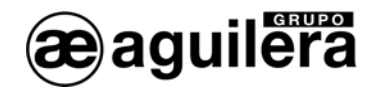

Este puerto serie es un puerto interno del equipo microservidor. No tiene ninguna relación con la configuración del puerto serie del Interface que como hemos visto antes, se realiza mediante el Personalizador AGE42IDC y tampoco está relacionado en modo alguno con la configuración del puerto serie de la central algorítmica a la que se conectará el Interface.

La modificación de estos datos provocará que el equipo AE/SA-GAT no funcione correctamente.

Si ha sido necesario modificar algún dato, pulsar el botón "**OK**". Se mostrará el texto "Done" durante unos segundos. Para que las modificaciones tengan efecto, hay que pulsar en "**Apply Settings**" al finalizar.

#### 6.2.3.3 MODOS DE OPERACIÓN.

Deberemos seleccionar el modo de operación necesario para un correcto funcionamiento, en función del modo de trabajo seleccionado en el Interface AE/SA-GAT mediante el programa AGE42IDC.

Las posibles configuraciones son las siguientes:

| Modo trabajo AE/SA-GAT | Modo de Operación Microservidor |
|------------------------|---------------------------------|
| MODBUS/TCP             | TCP Conexión Pasiva             |
| OPTIMUS                | TCP Conexión Activa             |
| GATEWAY                | TCP Conexión Pasiva             |

#### 6.2.3.3.1 TCP CONEXIÓN PASIVA.

Este modo de funcionamiento debe ser programado para el funcionamiento de AE/SA-GAT en modo MODBUS/TCP y GATEWAY. Es el modo que sale programado por defecto.

Seleccionamos la opción "Channel 1 - Connection" en el panel izquierdo, y nos mostrará la siguiente pantalla.

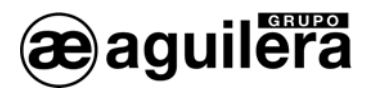

| File       Edit       View       Device       Tools       Help         Search       Exclude       Assign IP       Upgrade         Exclude       Assign IP       Upgrade         Exclude       Conexión de área local (10.0.3)       Device Details       Web Configuration         Telnet Configuration       Telnet Configuration       Telnet Configuration         Parto 3/04 - firmware v6.7.0.1       Address:       http://10.0.0.250/secure/ibc_confi.htm         Parto 3/04 - firmware v6.7.0.1       MAC Address:       0.2.0.4A.DF.6B.F6         Metwork       Connection Settings         Server       Channel 1         Connect Protocol       Connect Protocol                                                                                                    | 🕿 Lantronix DeviceInstaller 4.3.0.3    |                                                                                                    |                                                                                                    |                                                                                                    |        |  |
|----------------------------------------------------------------------------------------------------|----------------------------------------|----------------------------------------------------------------------------------------------------|----------------------------------------------------------------------------------------------------|----------------------------------------------------------------------------------------------------|--------|--|
| Search Stude Assign IP Upgrade Search Exclude Assign IP Upgrade Exclude Assign IP Upgrade Exclude Assign IP                                                                                                    | File Edit View Device Tools Help       |                                                                                                    |                                                                                                    |                                                                                                    |        |  |
| Exantronix Devices -1 device(s) Seconexión de área local (10.0.3) XPort XPort-03/04 - firmware v6.7.0.1 XPort-03/04 - firmware v6.7.0.1 Ketwork Servier Connection Settings Network Servier Connect Protocol                                                                                                    | 🔑 Search 🤤 Exclude 🛸 Assign IP 😔 Up    | grade                                                                                                    |                                                                                                    |                                                                                                    |        |  |
| Berge Conexión de área local (10.0.0.3)     Address: http://10.0.0.250/secure/ibc_conf.ihtm     Address: http://10.0.0.250/secure/ibc_conf.ihtm     Address: http://10.0.250/secure/ibc_conf.ihtm     Address: http://10.0.250/secure/ibc_conf.ihtm     Address: http://doi.org/secure/ibc_conf.ihtm     Address: http://doi.org/secure/ibc_conf.ihtm     Address: http://doi.org/secure/ibc_conf.ihtm     Address: | 🖃 5 Lantronix Devices - 1 device(s)    | Device Details Web Configuration Telnet Configuration                                                                                                    |                                                                                                    |                                                                                                    |        |  |
| KPort-03/04 - firmware V6.7.0.1      KPort-03/04 - firmware V6.7.0.1      Mac Address: 00-20-4A-DF-6B-F6      Ketwork      Server     Serial Tunnel     Connect Protocol                                                                                                    | E ge Conexión de área local (10.0.0.3) | 🖸 🔁 🛞 Address: http://10.0.0.250/secure/ibx_conf.htm 💿 💽 🔁 😍 💟   💬 🖾                                                                                                    |                                                                                                    |                                                                                                    |        |  |
| Connection Settings      Network      Server      Serial Tunnel      Hortlist      Connect Protocol      Connect Protocol      Connect Protocol      Connect Protocol      Connect Protocol      Connect Protocol                                                                                                    | e ≪ XPort-03/04 - firmware ∨6.7.0.1    | LANTRONI                                                                                                    | X°                                                                                                    | Firmware Version: V6.7.0.1<br>MAC Address: 00-20-4A-DF-6B-F6                                                                                                    |        |  |
| Network           Server         Channel 1           Serial Tunnel         Connect Protocol                                                                                                    |                                        | <b>公</b>                                                                                                    | Connection Settings                                                                                                    |                                                                                                    |        |  |
| Channel 1<br>Serial Settings<br>Connect Mode       Protocol: TCP ▼         Connect Mode       Passive Connect Mode         Email       Passive Connection:         Trigger 1<br>Trigger 2       Accept Yes ▼         Trigger 3       Password         Ornigurable Pins       Password         Apply Settings       Password         Apply Settings       Password:         Modern Escape Sequence Pass<br>Through: ♥Yes ● No       Modern Show IP Address<br>After RINO: ● Yes ● No         Endpoint Configuration:       Local Port: 3001         Local Port: 3001       Auto increment for active connect         Remote Host:       0.0.0.0                                                                                                    |                                        | Network       Server       Serial Tunnel       Hostlist       Channel 1       Serial Settings       Connection       Email       Trigger 1       Account of the set of the set of the | el 1<br>Protocol<br>atocol: TCP V<br>Mode<br>e Connection:<br>ept Yes<br>ord Yes No<br>ord: Yes No<br>ord: Sequence Pass<br>Through: Yes (<br>nt Configuration:<br>ort: 3001<br>ote 0 | Active Connection:<br>Active None<br>Connect None<br>Start<br>Character: DLOD (In Hex)<br>Moder<br>No<br>Show IP Address<br>After RING: ③ Yes No<br>After RING: ③ Yes No | )<br>V |  |
| Common Options:<br>Telnet Com Port<br>Cntt: Disable Connect Response: None<br>Terminal<br>Name: Use Yes No<br>Disconnect Mode<br>On Mdm_Ctt_In<br>Drop: OYes No<br>Check EOT(Cth-<br>D): OYes No<br>Inactivity Timeout 0 : 0 (mins : secs)<br>OK                                                                                                    |                                        | Commo<br>Teinet C<br>Termin<br>Nar<br>Discome<br>On Mdm,<br>Check Ed                                                                                                    | on Options:<br>om Port<br>Critri: Disable ♥<br>nal<br>me:<br>ect Mode<br>L_CtrL_In<br>Drop: ○ Yes ● No<br>OT(Ctrl-<br>D): ○ Yes ● No                                                  | Connect Response: None<br>Use<br>Hostlist: Yes ONO LED: Blink<br>Hard Disconnect: Oyes No<br>inactivity Timeout. 0 : 0 (mins : secs)<br>OK                               | ×<br>× |  |

Debemos seleccionar los siguientes valores:

- Connect Protocol:
  - Protocol TCP
- Connect Mode :
  - Passive Connection : Accept Incomming YES
  - Active Connection : Accept Incomming None
- Endpoint Configuration :
   O Local Port :
  - 3001 o el puerto que queramos utilizar.
  - Remote Port : 0
  - Remote Host : 0.0.0.0

El resto de parámetros según se muestra en la pantalla.

Si ha sido necesario modificar algún dato, pulsar el botón "**OK**". Se mostrará el texto "Done" durante unos segundos. Para que las modificaciones tengan efecto, hay que pulsar en "**Apply Settings**" al finalizar.

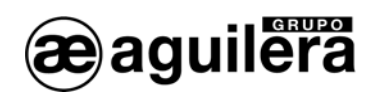

#### 6.2.3.3.2 TCP CONEXIÓN ACTIVA.

Este modo de funcionamiento debe ser programado para el funcionamiento de AE/SA-GAT en modo OPTIMUS.

Seleccionamos la opción "*Channel 1 - Connection*" en el panel izquierdo, y nos mostrará la siguiente pantalla.

| 🕿 Lantronix DeviceInstaller 4.3.                                                                      | 0.3                                                                                                    |                                                                                                    |                                                                                                    |         |  |  |  |
|----------------------------------------------------------------------------------------------------|----------------------------------------------------------------------------------------------------|----------------------------------------------------------------------------------------------------|----------------------------------------------------------------------------------------------------|---------|--|--|--|
| File Edit View Device Tools                                                                           | Help                                                                                                    |                                                                                                    |                                                                                                    |         |  |  |  |
| 🔎 Search 🤤 Exclude 🔍 Assign IP                                                                        | 🚱 Upgrade                                                                                                    |                                                                                                    |                                                                                                    |         |  |  |  |
| 🖃 👼 Lantronix Devices - 1 device(s)                                                                   | Device Details Web Co                                                                                                    | onfiguration Telnet Configuration                                                                                                    |                                                                                                    |         |  |  |  |
| 🖻 🌺 Conexión de área local (10.0. 🛛 🔁 🛞 Address: http://10.0.0.250/secure/bc_confi.htm 🔹 🖸 🛞 Address: |                                                                                                    |                                                                                                    |                                                                                                    |         |  |  |  |
| APort-03/04 - firmware \                                                                              | LANTRO                                                                                                    | Firmware Version: V6.7.0.1<br>MAC Address: 00-20-4A-DF-6B-F6                                                                                                    |                                                                                                    |         |  |  |  |
|                                                                                                    | <b>쇼</b>                                                                                                    | Connection Settings                                                                                                    |                                                                                                    |         |  |  |  |
|                                                                                                    | Metwork<br>Server<br>Serial Tunnel<br>Hostlist<br>Channel 1<br>Serial Settings<br>Connection<br>Email<br>Trigger 2<br>Trigger 3<br>Configurable Pins<br>Apply Settings<br>Apply Defaults | Channel 1<br>Connect Protocol<br>Protocol: TCP ▼<br>Connect Mode<br>Passive Connection:<br>Accept No<br>Password:<br>Password:<br>Password:<br>Password:<br>Password:<br>Password:<br>Password:<br>Password:<br>Password:<br>Password:<br>Configuration:<br>Local Port:<br>27000<br>Connect Mode<br>On Mdm_Ctrl_In<br>Drop:<br>Check EOT(Ctrl:<br>D):<br>O Yes ● No | Active Connection:         Active Connect         Active Connect         Start         Connect         Nodern         Modern         Modern         Modern         Modern         Modern         Modern         Modern         Modern         Modern         Modern         Modern         None         Auto increment for active connect         Remote Host         10,0,0,82         Connect Response:         None         Use         Hostlist         Yes< | 3link V |  |  |  |
|                                                                                                    | ОК                                                                                                    |                                                                                                    |                                                                                                    |         |  |  |  |
|                                                                                                    |                                                                                                    |                                                                                                    |                                                                                                    | ~       |  |  |  |
| <                                                                                                    | Listo                                                                                                    |                                                                                                    |                                                                                                    |         |  |  |  |
| Ready                                                                                                 |                                                                                                    |                                                                                                    |                                                                                                    | .:      |  |  |  |

Debemos seleccionar los siguientes valores:

- Connect Protocol:
  - o Protocol TCP
- Connect Mode :

0

- Passive Connection : Accept Incomming NO
- Active Connection : Accept Incomming
- Endpoint Configuration :
  - Local Port : 3001 o el puerto que queramos utilizar.
    - Remote Port : el puerto a utilizar en el equipo OPTIMUS debe ser el 27000.

Auto Start

• Remote Host : dirección IP del equipo OPTIMUS.

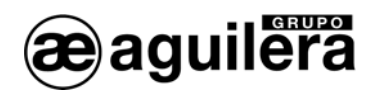

El resto de parámetros según se muestra en la pantalla.

Si ha sido necesario modificar algún dato, pulsar el botón "**OK**". Se mostrará el texto "Done" durante unos segundos. Para que las modificaciones tengan efecto, hay que pulsar en "**Apply Settings**" al finalizar.

#### 6.2.3.4 GUARDAR DATOS Y REINICIAR.

Una vez terminada la configuración del microservidor, es necesario guardar los datos de la configuración y reiniciar el equipo.

En el panel de la izquierda seleccionamos "**Apply Settings**" para que los cambios tengan efecto. Se mostrará el siguiente mensaje.

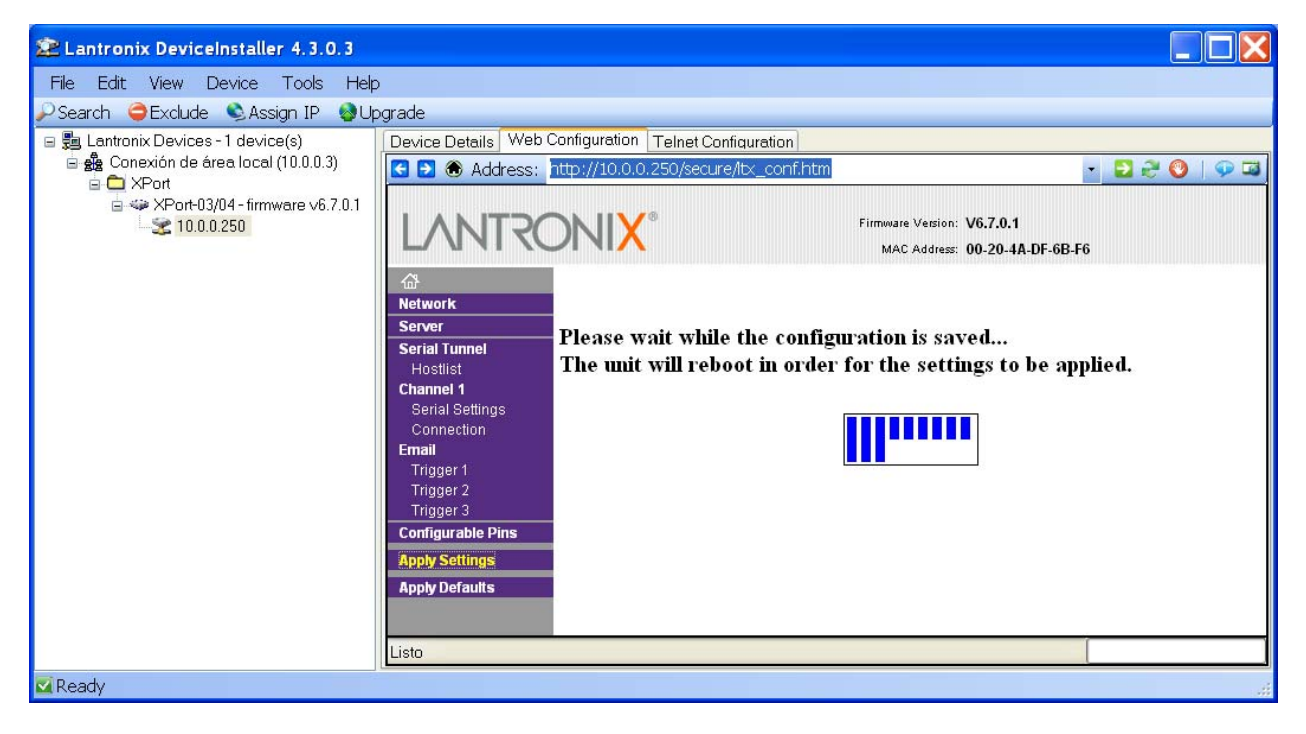

Tras reiniciar, el microservidor mostrará la ventana principal de configuración y, comenzará a operar con la configuración que hemos indicado.

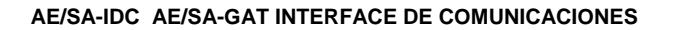

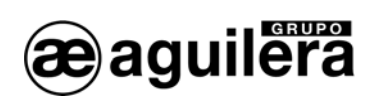

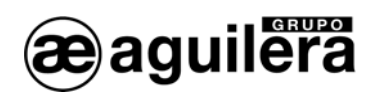

# 7 EJEMPLOS DE CONEXIÓN.

## 7.1 RED AE2NET DE AGUILERA ELECTRONICA

## EJEMPLO DE CONEXIÓN MEDIANTE PUERTO SERIE RS-232

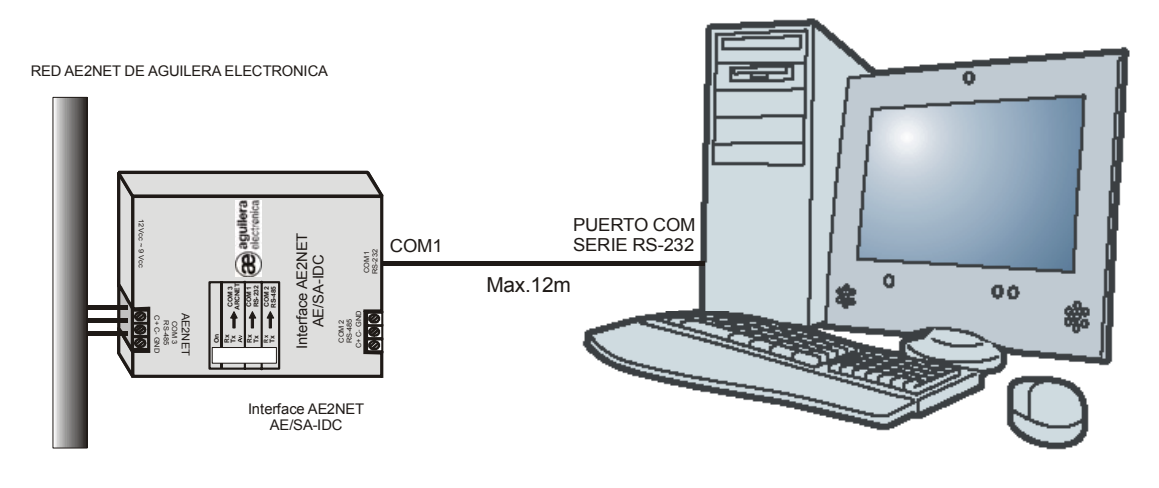

ORDENADOR DE CONTROL AGUILERA ELECTRONICA

EJEMPLO DE CONEXIÓN MEDIANTE PUERTO SERIE RS-485

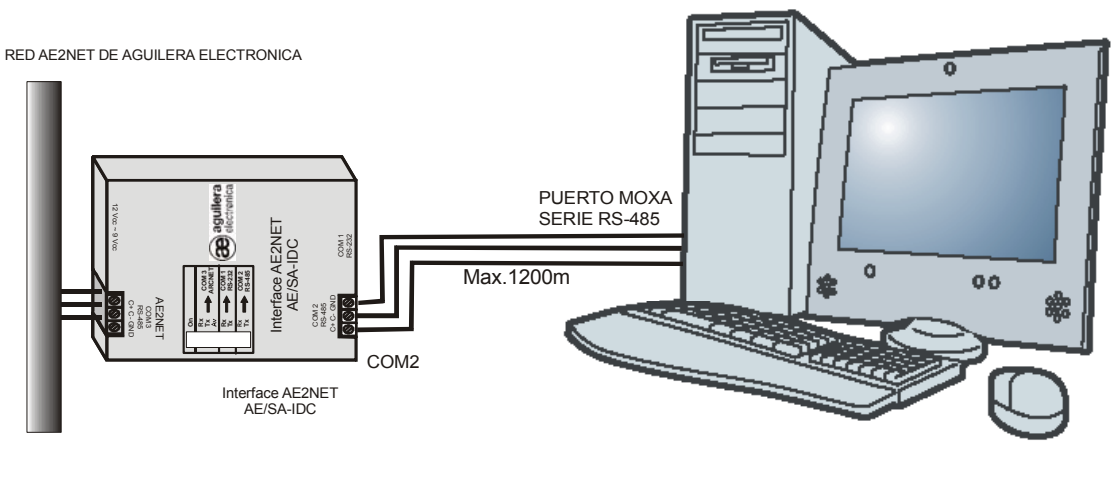

ORDENADOR DE CONTROL AGUILERA ELECTRONICA

(Las distancias de la conexión RS-485 se pueden ampliar utilizando fibra óptica)

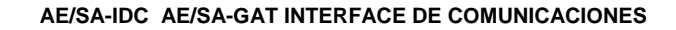

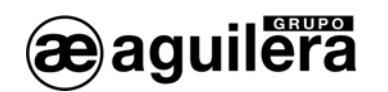

## 7.2 INTEGRACION CON MODBUS O N2 (METASYS)

## EJEMPLOS DE CONEXIÓN MEDIANTE LOS PUERTOS SERIES

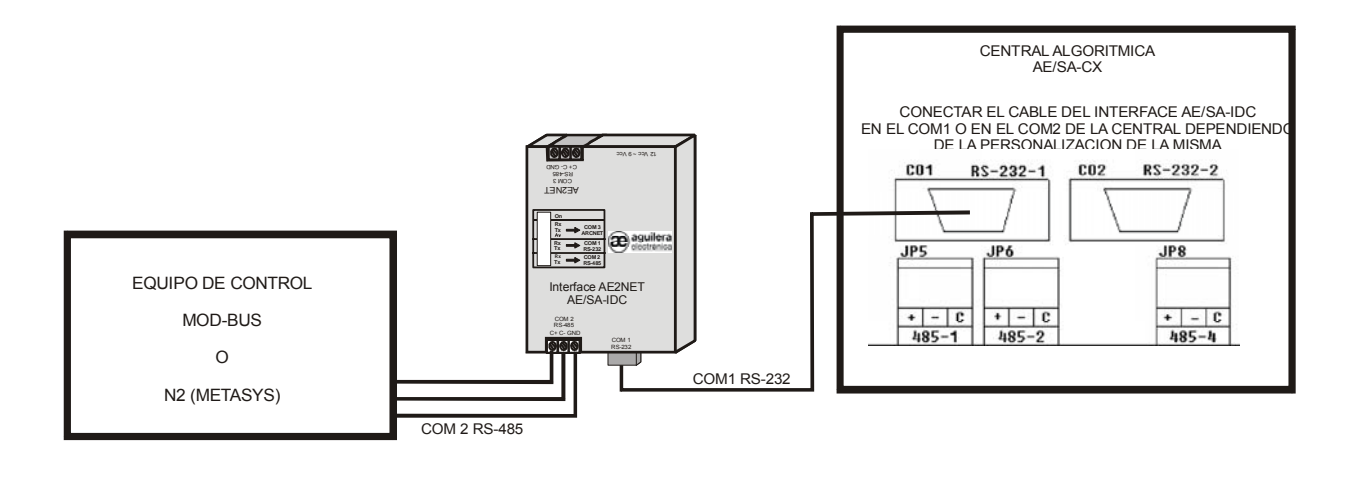

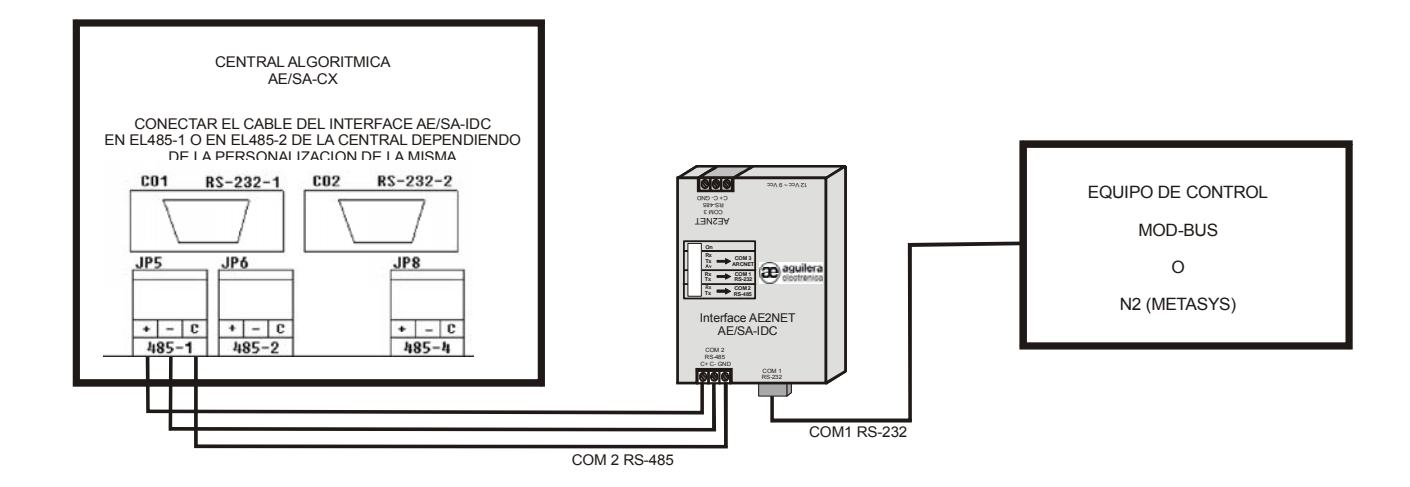

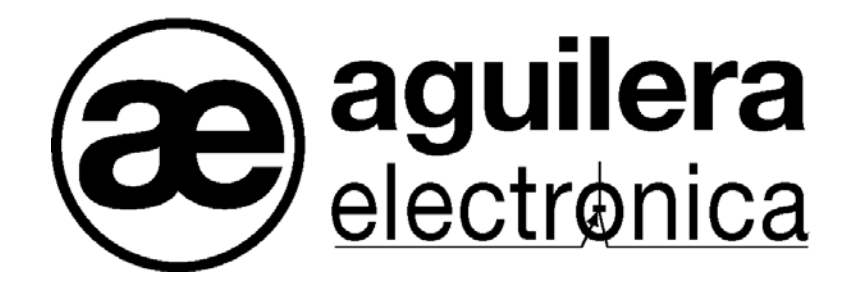

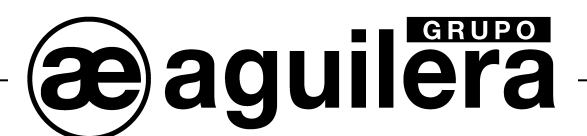

#### SU PUNTO DE ASISTENCIA Y SUMINISTRO MÁS PRÓXIMO

SEDE CENTRAL C/ Julián Camarillo, 26 – 2ª Planta – 28037 Madrid Tel: 91 754 55 11

FACTORÍA DE TRATAMIENTO DE GASES Av. Alfonso Peña Boeuf, 6. Pol. Ind. Fin de Semana – 28022 Madrid Tel: 91 754 55 11

DELEGACIÓN NORESTE C/ Rafael de Casanovas, 7 y 9 – SANT ADRIA DEL BESOS – 08930 Barcelona Tel: 93 381 08 04

> DELEGACIÓN NOROESTE C/ José Luis Bugallal Marchesi, 9 – 15008 – A Coruña Tel: 98 114 02 42

> > DELEGACIÓN ESTE Tel: 628 927 056

DELEGACIÓN SUR C/ Industria, 5 - Edificio METROPOL 3 - 3ª Planta Mod.17 Parque Industrial y de Servicios del Aljarafe (P.I.S.A.) – 41927 – Mairena del Aljarafe – SEVILLA Tel: 95 465 65 88

DELEGACIÓN CANARIAS C/ Sao Paulo, 17, 2ª Planta. Oficina 3-2-15. Urb. Ind. El Sebadal – 35008 Las Palmas de Gran Canaria Tel: 928 24 45 80

http://www.aguilera.es e-mail: comercial@aguilera.es